# **SCT Weight Transmitter**

10 Series

# **Installation & Operator's Manual**

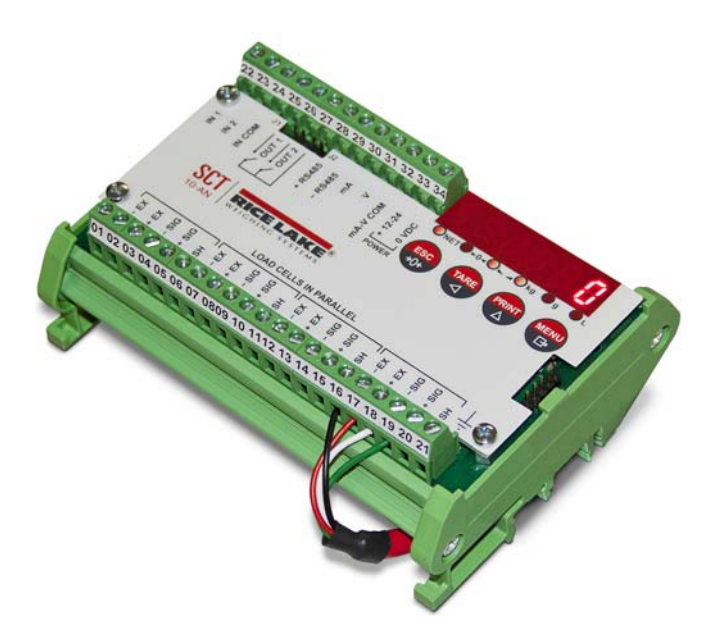

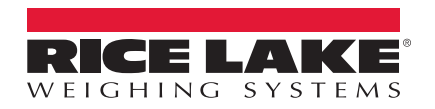

131129 Rev C

## Contents

| 1.0 | Introduction                                        | . 1 |
|-----|-----------------------------------------------------|-----|
|     | 1.1 Safety                                          | . 1 |
|     | 1.1.1 Equipment Recommendations.                    | 2   |
|     | 1.1.2 Correct Installation Of Weighing Instruments  | . 2 |
|     | 1.1.3 Correct Installation Of The Load Cells        | 2   |
|     | 1.2 Load Cells.                                     | . 3 |
|     | 1.2.1 Load Cell Input Test (Quick Access)           | 3   |
|     | 1.2.2 Load Cell Testing                             | 4   |
|     | 1.3 Specifications                                  | . 4 |
|     | 1.4 Electrical Connections                          | . 5 |
|     | 1.5 LED and Key Functions                           | . 6 |
|     | 1.6 Instrument Commissioning                        | . 7 |
|     | 1.6.1 If The Instrument Has Not Been Calibrated     | 7   |
| 2.0 | Configuration                                       | . 8 |
|     | 21 Calibration                                      | 10  |
|     | 2.1.1 Theoretical Calibration                       | 13  |
|     | 2.1.2 Maximum Canacity (NASS.)                      | 13  |
|     | 2.1.3 Zero Setting                                  | 14  |
|     | 2.1.4 Zero Value Manual Entry                       | 14  |
|     | 2.1.5 Weight (Span) Calibration (With Test Weights) | 15  |
|     | 2.1.6 Setting Units of Measure                      | 16  |
|     | 2.1.7 Display Coefficient                           | 16  |
|     | 2.2 Filter On The Weight                            | 17  |
|     | 2.3 Zero Parameters.                                | 19  |
|     | 2.4 Analog Output                                   | 20  |
|     | 2.4.1 Soldered Jumper                               | 21  |
|     | 2.4.2 Analog Output Type Scale Corrections          | 21  |
|     | 2.5 Serial Communication Settings                   | 22  |
|     | 2.5.1 RS-485 Serial Communication.                  | 24  |
|     | 2.6 Outputs And Inputs Configuration                | 25  |
|     | 2.7 Test                                            | 27  |
|     | 2.8 Setpoints Programming                           | 28  |
|     | 2.9 Reserved For The Installer.                     | 29  |
|     | 2.9.1 Default Scale                                 | 29  |
|     | 2.9.2 Program Selection - Reverse:                  | 29  |
|     | 2.9.3 Keypad Or Display Locking                     | 30  |

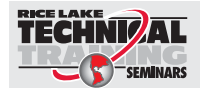

Technical training seminars are available through Rice Lake Weighing Systems. Course descriptions and dates can be viewed at **www.ricelake.com/training** or obtained by calling 715-234-9171 and asking for the training department.

© Rice Lake Weighing Systems. All rights reserved. Printed in the United States of America. Specifications subject to change without notice. Rice Lake Weighing Systems is an ISO 9001 registered company. October 20, 2017

| 3.0 | Operation                                                          | 31  |
|-----|--------------------------------------------------------------------|-----|
|     | 3.1 Semi-Automatic Tare (Net/Gross)                                | 31  |
|     | 3.2 Preset Tare (Subtractive Tare Device)                          | 31  |
|     | 3.3 Semi-Automatic Zero (Weight Zero-setting For Small Variations) | • • |
|     | 32                                                                 |     |
|     | 3.4 Peak                                                           | 32  |
|     | 3.5 Alarms                                                         | 32  |
|     | 3.6 Modbus-RTU Protocol.                                           | 33  |
|     | 3.7 ASCII Bidirectional Protocol                                   | 40  |
|     | 3.8 Fast Continuous Transmission Protocol                          | 45  |
|     | 3.9 Continuous Transmission Protocol To Remote Displays            | 46  |
|     | 3.10 Interface to Remote Display                                   | 47  |
|     | 3.11 Communication Examples.                                       | 48  |
| 4.0 | Specifications                                                     | 51  |

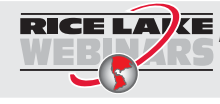

RICE LAYE Rice Lake continually offers web-based video training on a growing selection of product-related topics at no cost. Visit www.ricelake.com/webinars.

## 1.0 Introduction

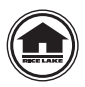

Manuals and Firmware/Software are available for viewing and/or downloading from the Rice Lake Weighing Systems website at <u>www.ricelake.com/manuals</u>

Warranty information can be found on the website at www.ricelake.com/warranties

## 1.1 Safety

#### Safety Signal Definitions:

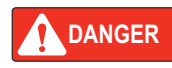

Indicates an imminently hazardous situation that, if not avoided, will result in death or serious injury. Includes hazards that are exposed when guards are removed.

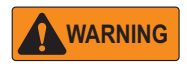

Indicates a potentially hazardous situation that, if not avoided could result in serious injury or death. Includes hazards that are exposed when guards are removed.

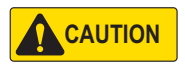

Indicates a potentially hazardous situation that, if not avoided, could result in minor or moderate injury.

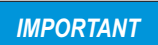

Indicates information about procedures that, if not observed, could result in damage to equipment or corruption to and loss of data.

## General Safety

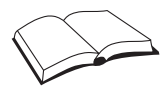

Do not operate or work on this equipment unless this manual has been read and all instructions are understood. Failure to follow the instructions or heed the warnings could result in injury or death. Contact any Rice Lake Weighing Systems dealer for replacement manuals.

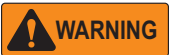

Failure to heed could result in serious injury or death.

Risk of electrical shock. No user serviceable parts. Refer to qualified service personnel for service.

The unit has no power switch, to completely remove D/C power from the unit, disconnect the D/C power cable from the main socket.

Do not allow minors (children) or inexperienced persons to operate this unit.

Do not operate without all shields and guards in place.

Do not use for purposes other then weighing applications.

Do not place fingers into slots or possible pinch points.

Do not use this product if any of the components are cracked.

Do not make alterations or modifications to the unit.

Do not remove or obscure warning labels.

Do not submerge.

### **1.1.1 Equipment Recommendations**

IMPORTANT

Failure to follow the installation recommendations will be considered a misuse of the equipment

#### To Avoid Equipment Damage

- Keep away from heat sources and direct sunlight.
- Protect the instrument from rain.
- Do not wash, dip in water or spill liquid on the instrument.
- Do not use solvents to clean the instrument.
- Do not install in areas subject to explosion hazard.

#### 1.1.2 Correct Installation Of Weighing Instruments

- The terminals indicated on the instrument's wiring diagram to be connected to earth must have the same potential as the scale structure (ground). If unable to ensure this condition, connect a ground wire between the instrument and the scale structure.
- The load cell cable must be run separately to the instrument input and not share a conduit with other cables. A shielded connection must be continuous without a splice.
- Use "RC" filters (quench-arcs) on the instrument-driven solenoid valve and remote control switch coils.
- Avoid electrical noise in the instrument panel; if inevitable, use special filters or sheet metal partitions to isolate.
- The panel installer must provide electrical protection for the instruments (fuses, door lock switch, etc.).
- It is advisable to leave equipment always switched on to prevent the formation of condensation.
- Maximum Cable Lengths:
  - RS-485: 1000 meters with AWG24, shielded and twisted cables
  - RS-232: 15 meters for baud rates up to 19200

### 1.1.3 Correct Installation Of The Load Cells

#### **Installing Load Cells:**

The load cells must be placed on rigid, stable structures within .5% of plumb and level. It is important to use mounting modules for load cells to compensate for misalignment of the support surfaces.

#### **Protection Of The Load Cell Cable:**

Use water-proof sheaths and joints in order to protect the cables of the load cells.

#### Mechanical Restraints (pipes, etc.):

When pipes are present, we recommend the use of hoses, flexible couplings and rubber skirted joints. In case of rigid conduit and pipes, place the pipe support or anchor bracket as far as possible from the weighed structure (at a distance at least 40 times the diameter of the pipe).

#### Welding:

Avoid welding with the load cells already installed. If this cannot be avoided, place the welder ground clamp close to the required welding point to prevent sending current through the load cell body.

#### Windy Conditions - Shocks - Vibrations:

The use of weigh modules is strongly recommended for all load cells to compensate for misalignment of the support surfaces. The system designer must ensure that the scale is protected against lateral shifting and tipping relating to shocks and vibration, windy conditions, seismic conditions and stability of the support structure.

#### **Grounding The Weighed Structure:**

By means of a 10ga solid or braided wire or braided grounding strap, connect the load cell upper support plate with the lower support plate, then connect all the lower plates to a single earth ground. Once installed electrostatic charges accumulated are discharged to the ground without going through or damaging the load cells. Failure to implement a proper grounding system might not affect the operation of the weighing system; this, however, does not rule out the possibility that the load cells and connected instrument may become damaged by ESD. It is forbidden to ensure grounding system continuity by using metal parts contained in the weighed structure.(see Figure 1-1.)

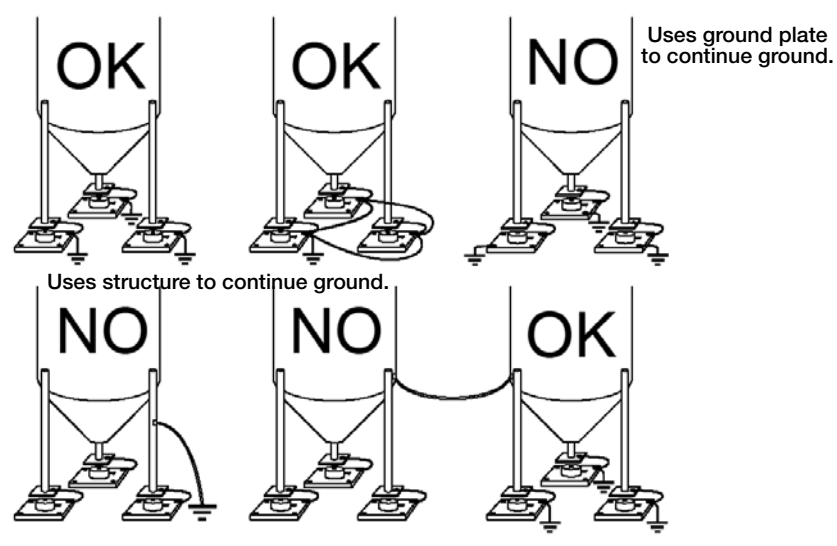

Figure 1-1. Installation Recommendations

## 1.2 Load Cells

## 1.2.1 Load Cell Input Test (Quick Access)

- 1. From the weight display, press  $\bigwedge^{\text{PRNT}}$  for 3 seconds.
- The response signal of the load cell is displayed, expressed in mV with four decimals. Press three times to exit set-up mode.

## 1.2.2 Load Cell Testing

#### Load Cell Resistance Measurement (Use A Digital Multimeter):

- Disconnect the load cells from the instrument and check that there is no moisture in the load cell junction box caused by condensation or water infiltration. If so, drain the system or replace it if necessary.
- The value between the positive signal wire and the negative signal wire must be equal or similar to the one indicated in the load cell data sheet (output resistance).
- The value between the positive excitation wire and the negative excitation wire must be equal or similar to the one indicated in the load cell data sheet (input resistance).
- The insulation value between the shield and any other load cell wire and between any other load cell wire and the body of the load cell must be higher than 20 Mohm (mega ohms).

#### Load Cell Voltage Measurement (Use A Digital Multimeter):

- Remove weight of scale from load cell to be tested.
- Make sure that the excitation wires of the load cell connected to the instrument is 5 Vdc +/- 3%.
- Measure the millivolt signal between the positive and the negative signal wires by directly connecting them to the multi-meter, and make sure it reads between 0 and 0.5 mV (thousandths of a Volt).
- Apply load to the load cell and make sure that there is a signal increment.

**IMPORTANT** If one of the above conditions is not met, please contact the technical assistance service.

## 1.3 Specifications

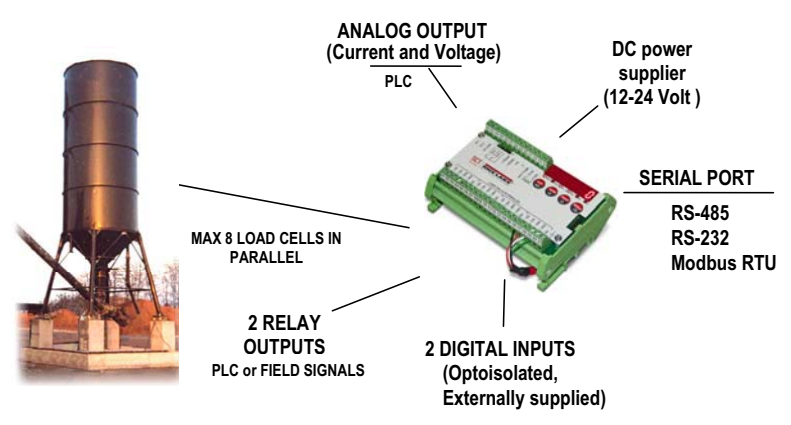

- Weight indicator and transmitter for Omega/DIN rail mounting suitable for back panel; space saving vertical shape. Six-digit semi alphanumeric display (18mm h), 7 segment. Four-key keyboard. Dimensions: 25x115x120 mm.
- Displays the gross weight; with an external contact capable of remote zeroing and gross/net switching.
- IP67 box version (dimensions: 170x140x95mm). Four fixing holes diameter 4mm (center distance 122x152mm).
- Peak weight function.

- Transmits the gross or net weight via opto-isolated analog output 16 bit, current 0-20mA, 4-20mA or voltage 0-10V, 0-5V ( $\pm$ 0V /  $\pm$ 5V by closing a soldered jumper).
- Transmits the gross or net weight via RS-485 serial port, by means of protocols:
  - Modbus RTU
  - ASCII bidirectional protocol
  - Continuous transmission

## **1.4 Electrical Connections**

- It is recommended that the negative side of the power supply be grounded.
- It is possible to power up to eight 350 ohm load cells or sixteen 700 ohm load cells.
- Connect terminal "0 VDC" to the RS-485 common of the connected instruments in the event that these receive alternating current input or that they have an opto-isolated RS-485.
- In case of an RS-485 network with several devices it is recommended to activate the 120 ohm termination resistance on the two devices located at the ends of the network, see Section 2.5.1 on page 24.

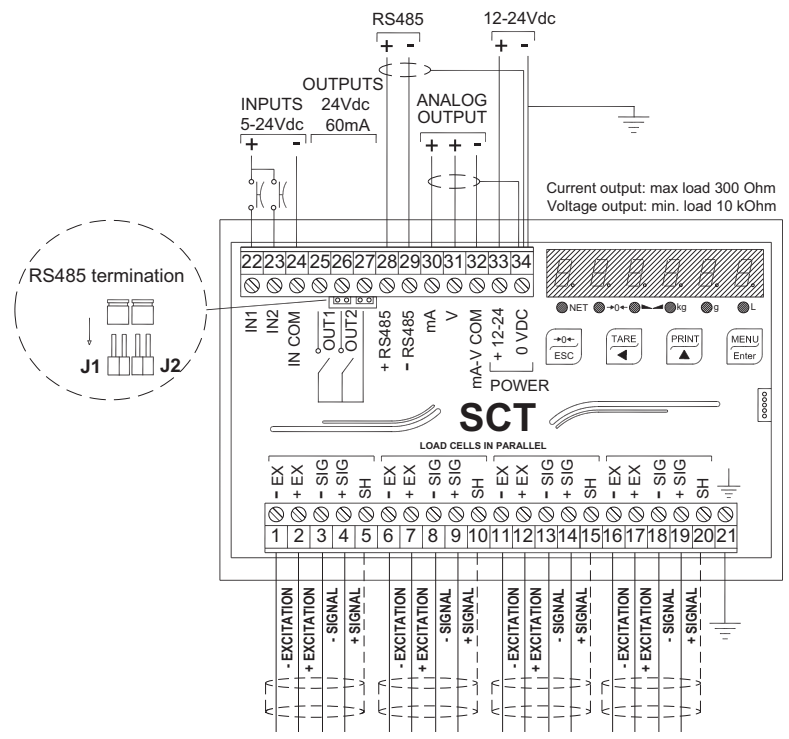

2 outputs: configurable setpoints or remote output management via protocol.
2 inputs (Default: SEMI-AUTOMATIC ZERO input 1; NET/GROSS input 2): settable to have the following functions: SEMI-AUTOMATIC ZERO, NET/GROSS, PEAK, or REMOTE CONTROL (see Section 2.6 on page 25).

## 1.5 LED and Key Functions

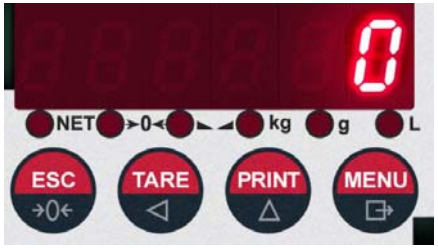

| LED | Main function                                                               | Secondary function *     |
|-----|-----------------------------------------------------------------------------|--------------------------|
| NET | Net weight LED: net weight display (semi-<br>automatic tare or preset tare) | LED lit: input 1 cosed   |
| →0← | Zero LED (deviation from zero not more than +/- 0.25 divisions)             | LED lit: input 2 closed  |
|     | Stability LED                                                               | LED lit: output 1 closed |
| kg  | Unit of measure: kg                                                         | LED lit: output 2 closed |
| g   | Unit of measure: g                                                          | No meaning               |
| L   | Unit of measure:lb                                                          | No meaning               |

\* To activate the secondary LED function, during weight display press and hold

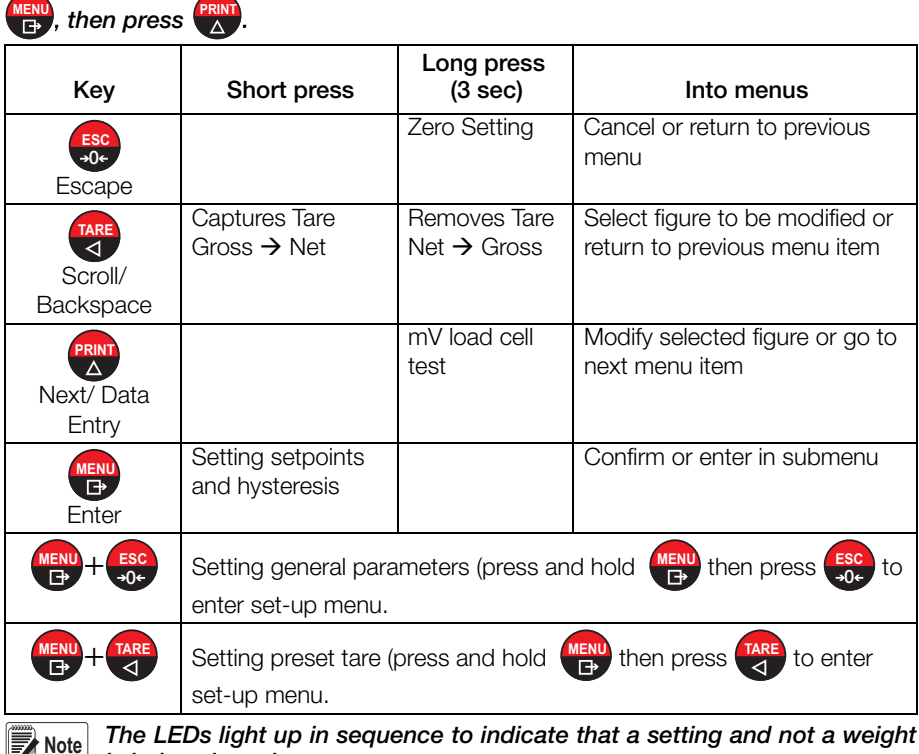

is being viewed.

## 1.6 Instrument Commissioning

- 1. Plug power cord in to outlet to turn on indicator, the display shows in sequence:
  - "SU" followed by the software code (e.g.: SU S );
  - - "r" followed by the software version (e.g.: r 1.04.01 );
  - - "HU" followed by the hardware code (e.g.: HU 104 );
  - - the serial number (e.g.:1005 15);
- 2. Check that the display shows the weight and that when loading the load cells there is an increase in weight.
- 3. If there is not, check and verify the connections and correct positioning of the load cells.

## Note If instrument has NOT been calibrated complete Section 2.1 before proceeding to next step.

- 4. Reset to zero. See Section 2.1.3 on page 14.
- 5. Check the calibration with test weights and correct the indicated weight if necessary. See Section 2.1.5 on page 15.
- 6. To use the analog output, set the desired analog output type and the full scale value. See Section 2.4 on page 20.
- 7. To use serial communication, set the related parameters. See Section 2.5 on page 22.
- 8. If setpoints are used, set the required weight values and the relevant parameters. See Section 2.8 on page 28 and Section 2.6 on page 25.

### 1.6.1 If The Instrument Has Not Been Calibrated

Missing plant system identification tag, proceed with calibration:

- 1. If load cells data are unknown, follow the procedure in Section 2.1.5 on page 15.
- 2. Enter the rated data of load cells following the procedure given in Section 2.1.1 on page 13.

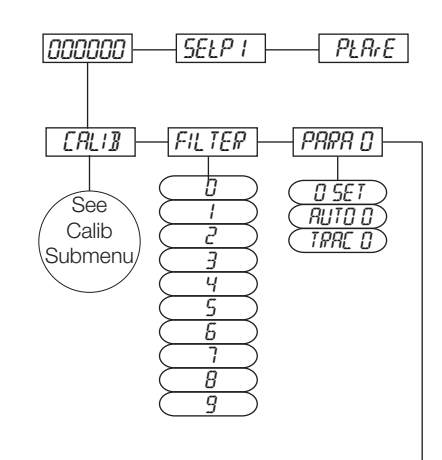

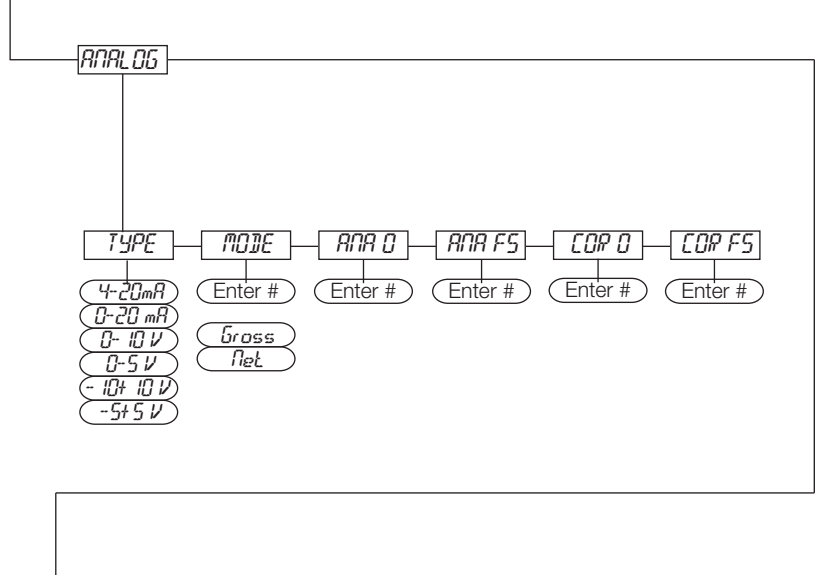

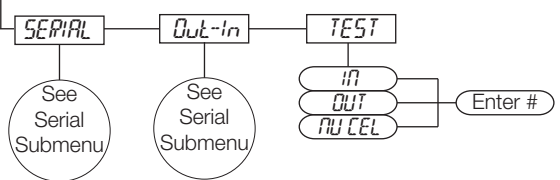

Figure 2-1. Scale Menu Structure

| Parameter                    | Choices                                                                               | Description                                                                   |
|------------------------------|---------------------------------------------------------------------------------------|-------------------------------------------------------------------------------|
| CALI 6                       | F5-EE0<br>SEnS I B<br>dI UI S<br>nR55<br>2Er0<br>I nP 0<br>''EI GHE<br>UnI E<br>CDEFF | See Section 2.1 Section 2.1 on page 10.                                       |
| FILEEr                       | 0-9<br>4                                                                              | Allows a stable weight display to be obtained.<br>See Section 2.2 on page 17. |
| PA-A D                       | 0 SEŁ<br>AUŁO 0<br>ŁrAC 0                                                             | See Section 2.3 on page 19.                                                   |
| AnRL DG                      | LYPE<br>nOdE<br>AnA O<br>AnA FS<br>COr O<br>COr FS                                    | See Section 2.4 on page 20.                                                   |
| SErl AL                      | r 5- 485<br>bRUd<br>Rddr<br>dELRY<br>PRrI ES<br>SEDP                                  | See Section 2.5 on page 22.                                                   |
| OUE-In                       | DUE I<br>DUE 2<br>In I<br>In 2                                                        | See Section 2.6 on page 25.                                                   |
| EESE                         | l n<br>DUE<br>AnALOG<br>nU-CEL                                                        | See Section 2.7 on page 27.                                                   |
| * - indicates default value. |                                                                                       |                                                                               |

Table 2-1. Scale Menu

## 2.1 Calibration

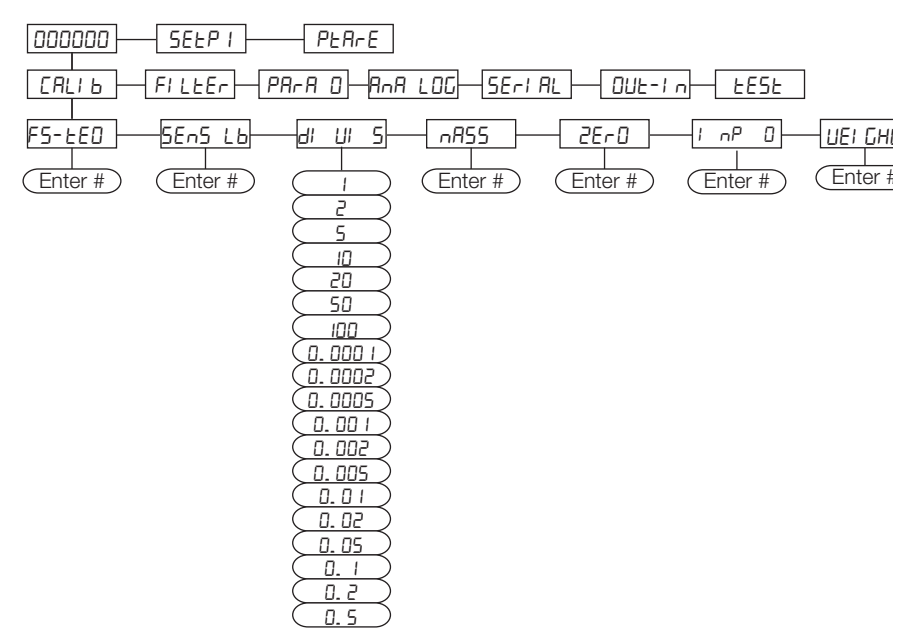

Figure 2-2. Calibration Menu Structure

| Parameter | Choices                                          | Description                                                                                                    |  |
|-----------|--------------------------------------------------|----------------------------------------------------------------------------------------------------|--|
| F5-EEd    | Enter #<br>deno *                                | System Full Scale is determined by multiplying one<br>load cell capacity by the number of load cells used.<br>Example of system full scale value calculation:<br>4 cells of 1000kg><br>FULL SCALE = 1000 X 4 = 4000                                                                                         |  |
|           |                                                  | NOTE: The instrument is supplied with a theoretical full scale value deno corresponding to 10000. To restore factory values, set 0 as full scale.                                                                                                    |  |
| SEn5 Lb   | Enter #<br>0.50000<br>to<br>7.00000<br>2.00000 * | Sensitivity is a load cell rated parameter expressed<br>in mV/V. Set the average sensitivity value indicated on<br>the load cells. I<br>Example of 4-cell system with sensitivity<br>2.00100, 2.00150, 2.00200, 2.00250;<br>enter 2.00175,<br>calculated as (2.00100 + 2.00150 + 2.00200 +<br>2.00250) / 4. |  |

| Table 2 | 2-2. Ca | libration | Menu |
|---------|---------|-----------|------|
|---------|---------|-----------|------|

| Parameter | Choices                                                                         | Description                                                                                                    |
|-----------|---------------------------------------------------------------------------------|----------------------------------------------------------------------------------------------------|
| di Ul 5   | $ \begin{array}{c} 1\\2 \\ \\ \\ \\ \\ \\ \\ \\ \\ \\ \\ \\ \\ \\ \\ \\ \\ \\ $ | <b>Division (resolution)</b> - the weight increment (display division size) that the scale counts by. Selections are: 0.0001 and 100 with x1 x2 x5 x10 increments.                                                                                                    |
| nRSS      | Enter #<br>0 *<br>to<br>max full scale                                          | Maximum capacity (Live Load/Product) that can<br>be displayed. When the weight exceeds this value by<br>9 divisions, the display will go to dashes, indicating<br>overload.<br>Setting this value to 0 will disable the over capacity<br>function.                                                              |
| 2Er0      | 0                                                                               | Used to capture the deadload of the scale<br>system. With the scale empty, the displayed value<br>can be zeroed off. This menu may also be accessed<br>directly from the weighing mode to compensate for<br>zero changes or variations.<br>Press to display the accumulated weight that<br>has been zeroed off. |
| InP D     | Enter #<br>0 to 999999<br>0 *                                                   | <b>Estimated dead load value</b> of the scale when a scale contains product that cannot be removed. The value entered is the dead load. This value will be replaced if the zero function is performed later.                                                                                                    |

Table 2-2. Calibration Menu

| Parameter                    | Choices                                                                               | Description                                                                                                    |  |
|------------------------------|---------------------------------------------------------------------------------------|----------------------------------------------------------------------------------------------------|--|
| LEI GHE                      | Enter #<br>0 *                                                                        | Weight (Span) Calibration - after the Theoretical<br>Calibration has been completed and zero is set, the<br>calibration can be adjusted with actual test weights<br>by changing the displayed value in this parameter.                                                                                   |  |
|                              |                                                                                       | NOTE: If changes are made to the theoretical Full<br>Scale ( $F5-EED$ ), the Sensitivity ( $5En5lb$ ) or<br>Divisions ( $dlblblblblblblblblblblblblblblblblblblb$                                                                                                    |  |
|                              |                                                                                       | If the theoretical full scale ( $F5-ED$ ) and the capacity full scale ( $nR55$ ) are equal in weight (span) calibration ( $LEDDHE$ ), then the calibration currently in use is theoretical; if they are different, the calibration in use is the weight (span) calibration based on calibration weights. |  |
|                              |                                                                                       | If changes are made to the theoretical full scale $(F5-ED)$ , the capacity full scale $(nR55)$ or divisions $(d' U' 5)$ parameters, all the system's parameters containing a weight value will be set to default values (setpoints, hysteresis, etc.).                                                   |  |
| Uni E                        | G<br>L<br>Lb<br>Li LrE<br>bAr<br>ALn<br>Pi ECE<br>nEU-n<br>Hi LO-n<br>DLHEr<br>Hi LOG | Unit of Measure - select to determine what unit of measure is displayed and printed.<br>See Section 2.1.6 on page 16 for description of units.                                                                                                    |  |
| COEFF                        | Enter #<br>0-99.9999<br>0 *                                                           | <b>Multiplier Value</b> entered will display an alternative unit of measure if the digital input is set for <i>CDEFF</i> and is in a closed state.                                                                                                    |  |
| * - indicates default value. |                                                                                       |                                                                                                    |  |

Table 2-2. Calibration Menu

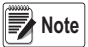

To calibrate the instrument, the Section 2.1.1 on page 13 must be completed first. After Theoretical Calibration is set, the scale can be set with actual weights (see Section 2.1.5 on page 15).

## 2.1.1 Theoretical Calibration

This function allows load cell rated values to be set.

To perform the theoretical calibration set F5-EEd, 5En5  $\_b$  and d!  $~\square$  5 in sequence:

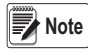

When entering a menu, the LED's will begin scrolling, when selection is made and confirmed the LED's will be off.

- 1. Press and hold (B), then press (B),  $[BL] \vdash$  will be displayed.
- 2. Press ( F5- EED is displayed. Press ( BP)
- 3. Press are or antil total load cell capacity (system full scale) is displayed, press (MENU).
- 4. Press  $\begin{bmatrix} TARE \\ T \end{bmatrix}$  or  $\begin{bmatrix} PRINT \\ A \end{bmatrix}$  until 5En5 Lb is displayed, press  $\begin{bmatrix} MENI \\ T \end{bmatrix}$
- 5. Press (→ or ) or (→ until desired load cell mV/V is displayed, press (→ ).
- 6. Press  $\begin{bmatrix} TARE \\ T \end{bmatrix}$  or  $\begin{bmatrix} PRNT \\ A \end{bmatrix}$  until d! U! 5 is displayed, press  $\begin{bmatrix} PRNT \\ T \end{bmatrix}$
- 7. Press are or print until desired display division size is displayed, press press press.
- 8. This complete the Theoretical Calibration, press twice to exit set-up menu or continue to Section 2.1.2.
- Note

By modifying the theoretical full scale, the sensitivity or divisions, the weight (span) calibration is canceled and the theoretical calibration only is considered valid.

If the theoretical full scale and the recalculated full scale in weight (span) calibration (see Section 2.1.5) are equal, this means that the calibration currently in use is theoretical; if they are different, the calibration in use is the weight (span) calibration based on test weights.

By modifying the theoretical full scale, the sensitivity or divisions and all the system's parameters containing a weight value will be set to default values (setpoints, hysteresis, etc.).

## 2.1.2 Maximum Capacity (NASS )

Maximum capacity (live load/product) that can be displayed. When the weight exceeds this value by 9 divisions the following is displayed '-----', indicating overload. To disable this function, set to 0.

1. Press and hold  $(\square)$ , then press  $(\square)$ .  $[AL] \vdash$  will be displayed.

- 2. Press (F5-EED is displayed.
- 3. Press are or print until ∩R55 is displayed, press (PRINT). LED's will begin scrolling.

This menu may also be accessed directly from the weight display, press

- 4. Press  $\left[ \begin{array}{c} \text{TARE} \\ \hline \end{array} \right]$  or  $\left[ \begin{array}{c} \text{PRNT} \\ \hline \end{array} \right]$  until desired capacity is displayed, press  $\left[ \begin{array}{c} \text{RE} \\ \hline \end{array} \right]$
- 5. Press  $\bigoplus_{a,b}$  twice to exit set-up menu.

## 2.1.3 Zero Setting

Perform this procedure after having set the Section 2.1.1 on page 13.

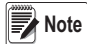

and hold 🕵 for 3 seconds.

- 1. Press and hold  $(\square, \square, \square)$ , then press  $(\square, \square, \square, \square)$ .  $(\square, \square, \square, \square)$ , then press  $(\square, \square, \square, \square)$ .
- 2. Press ( F5- ED is displayed.
- 3. Press  $\left[ \begin{array}{c} \text{TARE} \\ \mathbf{A} \end{array} \right]$  or  $\left[ \begin{array}{c} \text{PRINT} \\ \mathbf{A} \end{array} \right]$  until 2E D is displayed, press  $\left[ \begin{array}{c} \text{MENU} \\ \mathbf{A} \end{array} \right]$
- 4. The weight value to be set to zero is displayed. In this phase all of the LEDs are flashing. Press (HEND), the weight is set to zero (the value is stored to the permanent memory).
- 5. Press  $\begin{bmatrix} sc \\ sole \end{bmatrix}$  twice to exit set-up menu.

Press to display the accumulated deadload that has been zeroed off by the instrument, displaying the sum of all of the previous zero settings.

## 2.1.4 Zero Value Manual Entry

IMPORTANT

Perform this procedure only if it is not possible to reset the weighed structure tare, for example because it contains product that can not be unloaded.

Set in this parameter the estimated zero value.

- 2. Press (F5-EED is displayed.
- 3. Press  $rare or rare or and until <math>l \cap P$   $\square$  is displayed, press  $rest or rare or rare or or and until <math>l \cap P$   $\square$  is displayed, press rest or rare or rare or range or rare or rare or r
- 4. Press  $\begin{bmatrix} TARE \\ T \end{bmatrix}$  or  $\begin{bmatrix} PRINT \\ T \end{bmatrix}$  until desired dead load is displayed, press  $\begin{bmatrix} MENL \\ T \end{bmatrix}$
- 5. Press  $\begin{bmatrix} \text{ESC} \\ -0 \\ \bullet \end{bmatrix}$  twice to exit set-up menu.

## 2.1.5 Weight (Span) Calibration (With Test Weights)

After performing Section 2.1.1 on page 13 and Section 2.1.3 on page 14, this function allows correct calibration to be done using test weights of known value, if necessary, any deviations of the indicated value from the correct value to be corrected.

- 1. Load the test weight onto the scale, use as high a percentage of the maximum quantity to be weighed as possible.
- 2. Press and hold  $(\bigoplus_{i=1}^{MEN})$ , then press  $(\bigoplus_{i=1}^{SC})$ . [AL| b] will be displayed.
- 3. Press (F5-EED is displayed.
- 4. Press  $\overrightarrow{ARE}_{\Delta}$  or  $\overrightarrow{PRNT}_{\Delta}$  until UEI GHE is displayed, press  $\overrightarrow{PRNT}_{\Box}$
- 5. The value of the weight currently on the system will be flashing on the display. All the LEDs are off. (If adjustment is not required, skip to step 8.)
- 6. Adjust the value on display to match weight loaded on the scale if necessary,

- 7. Press  $(\mathbb{P})$ , the new set weight will appear with all the LEDs flashing.
- 8. Press (Rev) again, UEI GHE will be displayed.
- 9. Press  $\bigoplus_{s \in C}$  twice to exit set-up menu.

#### Example:

For a system of maximum capacity of 1000 kg and 1 kg division, two test weights are available, one 500 kg and one 300 kg. Load both weights onto the system and correct the indicated weight to 800. Now remove the 300 kg weight, the system must show 500; remove the 500 kg weight, too; the system must read zero. If this does not happen, it means that there is a mechanical problem affecting the system linearity.

#### IMPORTANT

Identify and correct any mechanical problems before repeating the procedure.

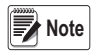

If theoretical full scale and recalculated full scale in weight (span) calibration are equal, it means that the theoretical calibration is currently in use; otherwise, the weight (span) calibration based on test weights is in use.

If the correction made changes the previous full scale for more than 20%, all the parameters with settable weight values are reset to default values.

#### Linearization Option On Max 5 Points:

It is possible to perform a linearization of the weight repeating the above-described procedure up to a maximum of five points, using five different test weights.

The procedure ends by pressing  $\underbrace{\text{Esc}}_{\text{40}}$  or after entering the fifth value; at this point it will no longer be possible to change the calibration value, but only to perform a new weight (span) calibration. To perform a new calibration, should return to the weight display and then re-entering into the calibration menu.

By pressing  $\square$  after having confirmed the test weight that has been set, full scale appears, recalculated according to the value of the maximum test weight entered and making reference to the cell sensitivity set in the theoretical calibration ( $5E_n5^{1}$  b).

## 2.1.6 Setting Units of Measure

- 1. Press and hold  $(\square)$ , then press  $(\square)$ . [RL] = Will be displayed.
- 2. Press (F5-EED is displayed.
- 4. Press  $\begin{bmatrix} TARE \\ T \end{bmatrix}$  or  $\begin{bmatrix} PRINT \\ T \end{bmatrix}$  until desired unit is displayed, press  $\begin{bmatrix} MENU \\ T \end{bmatrix}$
- 5. Press  $\bigcup_{0}^{ESC}$  twice to exit set-up menu.

| I LOG | kilograms | ЬЯ <i>г</i> | bar*                                                 |
|-------|-----------|-------------|------------------------------------------------------|
|       | grams     | Abn         | atmospheres*                                         |
|       | tons      | PI ECE      | pieces*                                              |
| Ь     | pounds*   | nEU-n       | newton metres*                                       |
| EUton | newton*   | HI LO-n     | kikgram metres*                                      |
| l ErE | litres*   | DEHEr       | other generic units of measure not included in list* |

\* Indicates it is possible to set the display coefficient. To use COEFF it is necessary to enable it, closing the COEFF input. See Section 2.1.7 on page 16.

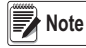

H L L

If the print function is enabled, the symbol of the selected unit of measure will be printed after the measured value.

## 2.1.7 Display Coefficient

By setting the coefficient the display is changed accordingly.

If one of the inputs is set to COEFF mode (see Section 2.6 on page 25) when the input is closed the value will be displayed modified according to the coefficient; when the input is opened the standard weight display will be restored.

- 1. Press and hold  $(\square P)$ , then press  $(\square P)$ . [AL | b] will be displayed.
- 2. Press (F5-EED is displayed.
- 3. Press displayed, press displayed, press displayed. LED's will begin scrolling.
- 4. Press  $\begin{bmatrix} TARE \\ T \end{bmatrix}$  or  $\begin{bmatrix} PRINT \\ A \end{bmatrix}$  until desired number is displayed, press  $\begin{bmatrix} RENU \\ T \end{bmatrix}$
- 5. Press  $\begin{bmatrix} \text{ESC} \\ -0 \\ \bullet \end{bmatrix}$  twice to exit set-up menu.

| HI LOG  | kilograms                                                 |                                                                                        |
|---------|-----------------------------------------------------------|----------------------------------------------------------------------------------------|
| G       | grams                                                     |                                                                                        |
| E       | tons                                                      |                                                                                        |
| LЬ      | pounds                                                    | Value set in COEFF will be multiplied by the weight value<br>currently displayed       |
| nEUbon  | newton                                                    | Value set in COEFF will be multiplied by the weight value currently displayed          |
| LI ErE  | litres                                                    | in COEFF set the specific weight in kg/l, assuming that the system is calibrated in kg |
| ЬАг     | bar                                                       | Value set in COEFF will be multiplied by the weight value currently displayed          |
| Alin    | atmospheres                                               | Value set in COEFF will be multiplied by the weight value<br>currently displayed       |
| PI ECE  | pieces                                                    | in COEFF set the weight of one piece                                                   |
| nEU- n  | newton metres                                             | Value set in COEFF will be multiplied by the weight value currently displayed          |
| HI LO-n | kikgram metres                                            | Value set in COEFF will be multiplied by the weight value currently displayed          |
| OEHEr   | other generic units<br>of measure not<br>included in list | Value set in COEFF will be multiplied by the weight value currently displayed          |

Table 2-3. Coefficient Value by Unit of Measure

#### IMPORTANT

All other settings (setpoints, hysteresis, calibration ...) are expressed in weight value. To convert them to the new unit of measurement, perform one of the following procedures for changing the system calibration.

The parameter must remain set to 1.0000.

#### Theoretical Calibration For Other Units Of Measure

Set in the parameter the F.SCALE value divided by the conversion coefficient from kg to the new unit of measure.

Example: The 4 load cells of 1000 kg are placed under a scale for oil, which has a specific gravity of 0.916 kg / I. Setting the F.SCALE = (4x1000) / 0916 = 4367, the system works in liters of oil. If the unit are set to liters, the system will display and print the symbol 'l' instead of 'kg'. See Section 2.1.6 on page 16.

#### Weight (Span) Calibration For Other Units Of Measure

Load a known quantity of product liters on the scale (equal to at least 50% of the maximum amount that must be weighed) and enter in the parameter UEI GHt, the product loaded value in liters. If the units are set to liters, the system will display and print the symbol 'l' instead of 'kg'. See Section 2.1.6 on page 16.

## 2.2 Filter On The Weight

The filtering selection is used to eliminate environment noise, and is typically a compromise between responsiveness and stability. The lower the number, the more responsive the display will be to weight changes. The filter is used to stabilize a weight as long as the variations are smaller than the corresponding "Response Time". The filter setting is dependent on the type of application and the required update rate.

Setting this parameter allows a stable weight display to be obtained. To increase the effect (weight more stable), increase the value.

- 1. Press and hold  $(\square P)$ , then press  $(\square P)$ .  $(\square P)$ .  $(\square P)$  will be displayed.
- 2. Press or PRINT until FILEEr is displayed, press <sup>MENU</sup>. LED's will begin scrolling.
- 3. Press  $\begin{bmatrix} TARE \\ T \end{bmatrix}$  or  $\begin{bmatrix} PRINT \\ T \end{bmatrix}$  until desired filter value is displayed, press  $\begin{bmatrix} MENU \\ T \end{bmatrix}$
- 4. The weight is displayed (all LED's will be flashing) and the displayed stability can be experimentally verified. Press
- 5. If stability is not satisfactory, press (F), this returns indicator to FILEEr option and the filter may be modified again until an optimum result is achieved.
- 6. Press  $\begin{bmatrix} \mathsf{ESC} \\ \mathsf{-}\mathsf{OF} \end{bmatrix}$  to exit set-up menu.

Note

The filter enables to stabilize a weight as long as its variations are smaller than the corresponding "Response Time". It is necessary to set this filter according to the type of application and to the full scale value set.

| Filter Value               | Response times<br>[ms] | Display and serial port refresh frequency<br>[Hz] |  |  |
|----------------------------|------------------------|---------------------------------------------------|--|--|
| 0                          | 80                     | 80                                                |  |  |
| 1                          | 190                    | 80                                                |  |  |
| 2                          | 260                    | 40                                                |  |  |
| 3                          | 450                    | 26                                                |  |  |
| 4*                         | 900                    | 13                                                |  |  |
| 5                          | 1700                   | 13                                                |  |  |
| 6                          | 2500                   | 13                                                |  |  |
| 7                          | 4200                   | 10                                                |  |  |
| 8                          | 6000                   | 10                                                |  |  |
| 9                          | 7500                   | 5                                                 |  |  |
| * indicates default value. |                        |                                                   |  |  |

Table 2-4. Filter Settings

## 2.3 Zero Parameters

- 1. Press and hold (BP), then press (BC).  $(\Box RL) \vdash$  will be displayed.
- 2. Press  $[] \square PRINT \\ \square until PR-R \square is displayed, press <math>[] \square PRINT \\ \square PRINT \\ \square PRINTT \\ \square PRINTT \\ \square PRINTT$
- 2-1. Press are or until desired parameter is displayed, press . The currently programmed value is displayed and LED's will be scrolling.
- 3. Press  $\left[ \begin{array}{c} \text{TARE} \\ \textbf{A} \end{array} \right]$  or  $\left[ \begin{array}{c} \text{PRINT} \\ \textbf{A} \end{array} \right]$  until desired value is displayed, press  $\left[ \begin{array}{c} \text{MENU} \\ \textbf{B} \end{array} \right]$
- 4. Press  $\begin{bmatrix} \text{ESC} \\ \text{OC} \end{bmatrix}$  twice to exit set-up menu.

| Parameter | Choices                                                                                   | Description                                                                                                    |
|-----------|-------------------------------------------------------------------------------------------|----------------------------------------------------------------------------------------------------|
| D SEE     | Enter #<br>0-max full scale<br>300 *<br>Considered decimals: 300<br>- 30.0 - 3.00 - 0.300 | Resettable Weight setting for small weight change.<br>Indicates the maximum weight value resettable by external contact, keypad or serial protocol                                                                                                    |
| AUEO 0    | Enter #<br>0 - max 20% of full scale<br>0 *                                               | Automatic zero setting at power-on<br>If when indicator is powered on the weight<br>value is lower than the value set in this<br>parameter and does not exceed the 0 SEt<br>value, the weight is reset.<br>To disable this function set to 0.                                |
| ErRC D    | nOnE *<br>1-5                                                                             | Zero tracking<br>When the zero weight value is stable and, after<br>a second, it deviates from zero by a figure in<br>divisions smaller or equal to the figure in<br>divisions set in this parameter, the weight is set<br>to zero.<br>To disable this function, set to none |
| * indicat | ne dofault valuo                                                                          | Example: if the parameter dI UIS is set to 5<br>and trAC 0 is set to 2, the weight will be<br>automatically set to zero for variations<br>smaller than or equal to 10<br>(dI UIS x trAC 0).                                                                                  |

Table 2-5. Zero Parameters Settings

## 2.4 Analog Output

| Parameter                    | Choices                                        | Description                                                                                                    |
|------------------------------|------------------------------------------------|----------------------------------------------------------------------------------------------------|
| EALE                         | <b>4-20 mA *</b><br>0-20 mA<br>0-10 V<br>0-5 V | Selects the analog output type.                                                                                                    |
|                              | -10 +10 V<br>-5 +5 V                           | See Section 2.4.1 on page 21<br>See Section 2.4.1 on page 21                                                                                                    |
| nodE                         | Enter #<br>Gross<br>Net                        | Select mode to be tracked, gross or net. If the net function is not active, the analog output varies according to gross weight.                                                                |
| AnA D                        | Enter #                                        | Set the weight value for the minimum analog output value.<br><b>NOTE:</b> Only set a value different from zero to limit the analog output range.                                               |
|                              |                                                | E.G.:: for a full scale value of 10000 kg, a 4 mA signal at 5000 kg is required, and 20 mA at 10000 kg, in this case, instead of zero, set 5000 kg.                                            |
| RnA F5                       | Enter #                                        | Set the weight value for the maximum analog output<br>value; it must correspond to the value set in the PLC<br>program (default: calibration full scale).                                      |
|                              |                                                | E.g.: if using a 4-20 mA output and in the PLC program a 20 mA = $8000 \text{ kg}$ is desired, set the parameter to $8000$ .                                                                   |
| COr 0                        |                                                | Analog output correction to zero: if necessary adjust<br>the analog output, allowing the PLC to indicate 0.<br>The sign '-' can be set for the last digit on the left.                         |
|                              |                                                | E.g.: For a 4-20 mA output and a minimum<br>analog setting, the PLC or tester reads 4.1 mA.<br>Set the parameter to 3.9 to obtain 4.0 on the PLC<br>or tester. (See Section 2.4.2 on page 21)  |
| COr FS                       |                                                | Full scale analog output correction: if necessary adjust the analog output, allowing the PLC to indicate the value set in the AnA FS parameter.                                                |
|                              |                                                | E.g. For a 4-20 mA output with the analog set to full scale and the PLC or tester reads 19.9 mA, set the parameter to 20.1 to obtain 20.0 on the PLC or tester. (See Section 2.4.2 on page 21) |
| * - indicates default value. |                                                |                                                                                                    |

Table 2-6. Analog Output Menu

## 2.4.1 Soldered Jumper

For the output -10 + 10 V and -5 + 5 V the soldered jumper J7 must be closed:

- Remove the face plate of the instrument by removing the screws that attach it to the little columns on the printed circuit board.
- On the circuit board, locate the jumper J7, situated above the 3 and 4 terminals at about mid board.
- Scrape away the solder from the jumper bay, until the copper underneath is uncovered.
- Close the jumper short circuiting the bays, it is also recommended that a small piece of copper wire without insulation or a leg wire be used to facilitate the operation.

#### 2.4.2 Analog Output Type Scale Corrections

Minimum and maximum values which can be set for the zero and full scale corrections

| Analog Output Type | Minimum | Maximum |
|--------------------|---------|---------|
| 0–10 V             | -0.150  | 10.200  |
| 0–5 V              | -0.150  | 5.500   |
| -10 +10 V          | -10.300 | 10.200  |
| -5 +5 V            | -5.500  | 5.500   |
| 0-20 mA            | -0.200  | 22.000  |
| 4-20 mA            | -0.200  | 22.000  |

Note

The analog output may also be used in the opposite manner, i.e. the weight setting that corresponds to the analog zero may be greater than the weight set for the analog full scale. The analog output will increase towards full scale as the weight decreases; the analog output will decrease as the weight increases.

E.g.: analog output type having selected 0-10VANA 0 = 10000ANA FS = 0Weight = 0 kganalog output = 10 VWeight = 5000 kganalog output = 5 VWeight = 10000 kganalog output = 0 V

## 2.5 Serial Communication Settings

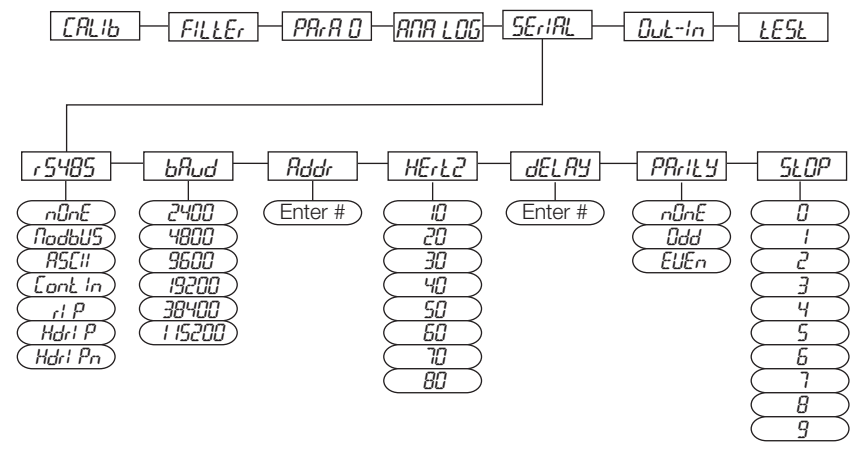

Figure 2-3. Serial Communications Menu Structure

## According to the chosen protocol only the necessary settings will be displayed in sequence.

| Parameter             | Choices | Description                                                                                                    |
|-----------------------|---------|----------------------------------------------------------------------------------------------------|
| -5-485                | nonE *  | Disables any type of communication (default).                                                                                                    |
| (Communitcation Port) | лОдЬИ5  | MODBUS-RTU protocol; possible addresses: from 1 to 99 (see Section 3.6)                                                                                                    |
|                       | A5CI I  | ASCII bidirectional protocol; possible addresses: from 1<br>to 99 (see Section 3.7)<br>NOdU6-<br>NOd td                                                                                           |
|                       | COnti n | Continuous weight transmission protocol (see Section<br>3.8), at the frequency set in HERTZ parameter (from 10<br>to 300).<br>NOd t(set: PARITY=none, STOP=1)<br>NOd td(set: PARITY=none, STOP=1) |
|                       | rl P    | Continuous weight transmission protocol, streams net<br>and gross (see Section 3.9)<br>(set: BAUD=9600,PARITY=none, STOP=1)                                                                       |
|                       | Hdr I P | Continuous weight transmission protocol, streams net<br>and gross including decimal (see Section 3.9)<br>(set: BAUD=9600,PARITY=none, STOP=1)                                                     |

Table 2-7. Serial Communications Menu

| Parameter                    | Choices                                           | Description                                                                                                    |
|------------------------------|---------------------------------------------------|----------------------------------------------------------------------------------------------------|
| ∽5-485 (cont)                | Hdr I Pn                                          | Continuous weight transmission protocol<br>(see Section 3.9)                                                                                                    |
|                              |                                                   | When the remote display is set to gross weight:<br>- if the instrument displays the gross weight, the remote<br>display shows the gross weight.<br>- if the instrument shows the net weight the remote |
|                              |                                                   | display shows the net weight alternated with the message "net"                                                                                                    |
| bAud                         | 2400<br>4800<br>9600<br>19200<br>38400<br>1 15200 | Transmission speed.                                                                                                    |
| Rddr                         | 1-99<br>1 *                                       | Instruments address                                                                                                    |
| HErt2                        | בעחו                                              | Maximum Transmission Frequency - to be set when the<br>CONTIN transmission protocol is selected. (see<br>Table 2-4 on page 18)                                                                         |
|                              | 20H2<br>20H2                                      | Max setting with min 2400 baud rate                                                                                                    |
|                              | чонг<br>50нг<br>60нг<br>10нг                      | Max setting with min 4800 baud rate                                                                                                    |
|                              | 8042                                              | Max setting with min 9600 baud rate                                                                                                    |
| dEL RY                       | 0-200<br>msec<br>0 *                              | Delay in milliseconds which elapses before the instrument replies                                                                                                    |
| PR-1 59                      | nûnE *<br>EuEn<br>odd                             | parity none<br>even parity<br>odd parity                                                                                                    |
| SEOP                         | 1*2                                               | Stop bit                                                                                                    |
| * - indicates default value. |                                                   |                                                                                                    |

Table 2-7. Serial Communications Menu

### 2.5.1 RS-485 Serial Communication

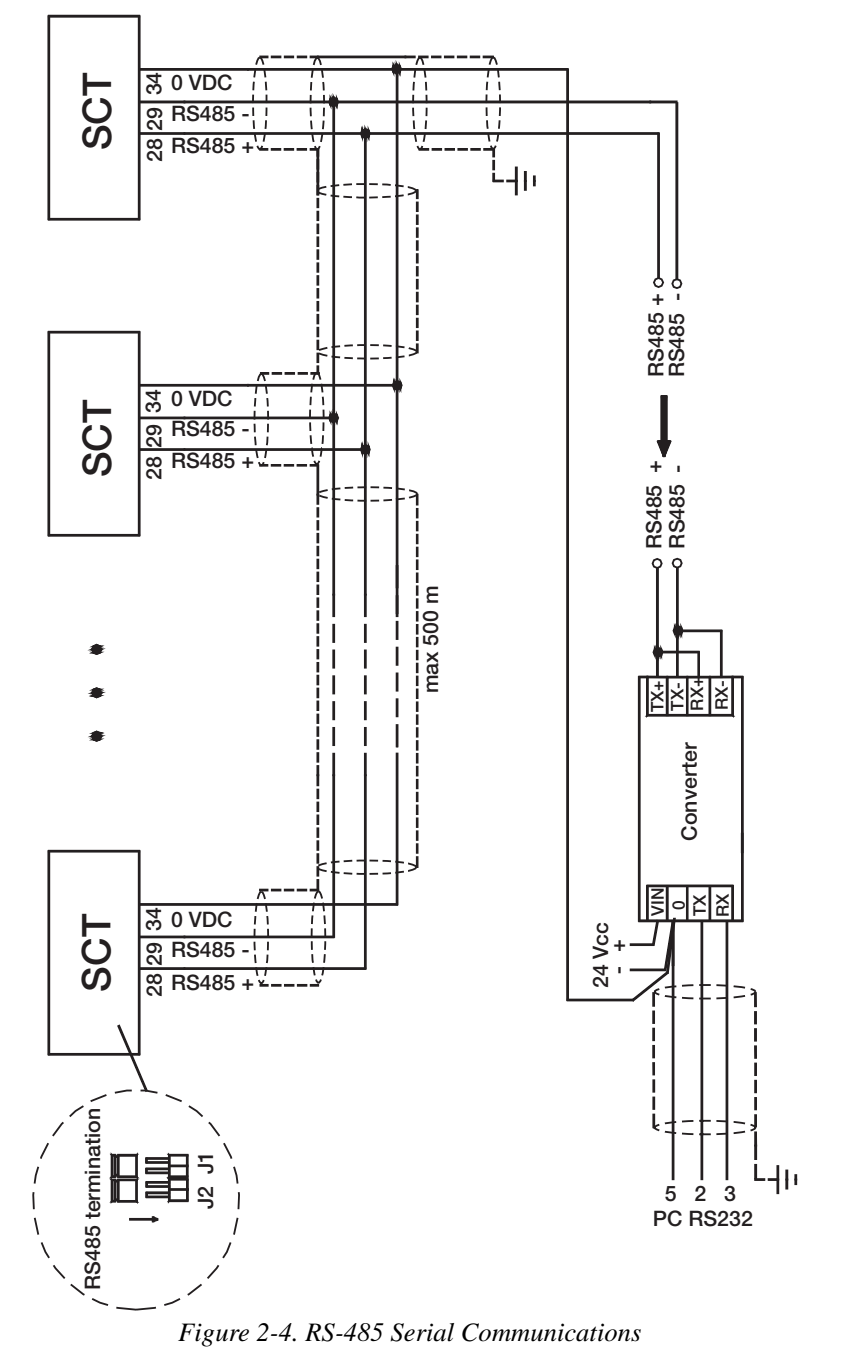

If the RS-485 network exceeds 100 meters in length or baud-rate over 9600 are used, close the two jumpers, called RS-485 termination, to activate two 120 ohm terminating resistors between the '+' and '-' terminals of the line, on the terminal strip of the furthest instrument. Should there be different instruments or converters, refer to the specific manuals to determine whether it is necessary to connect the abovementioned resistors.

#### Direct Connection Between RS-485 And RS-232 Without Converter

Since a two-wire RS-485 output may be used directly on the RS-232 input of a PC or remote display, it is possible to implement instrument connection to an RS-232 port in the following manner:

| Instrument | RS-232 |
|------------|--------|
| RS-485 -   | RXD    |
| RS-485 +   | GND    |

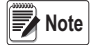

This type of connection allows a SINGLE instrument to be used in a ONE WAY mode.

## 2.6 Outputs And Inputs Configuration

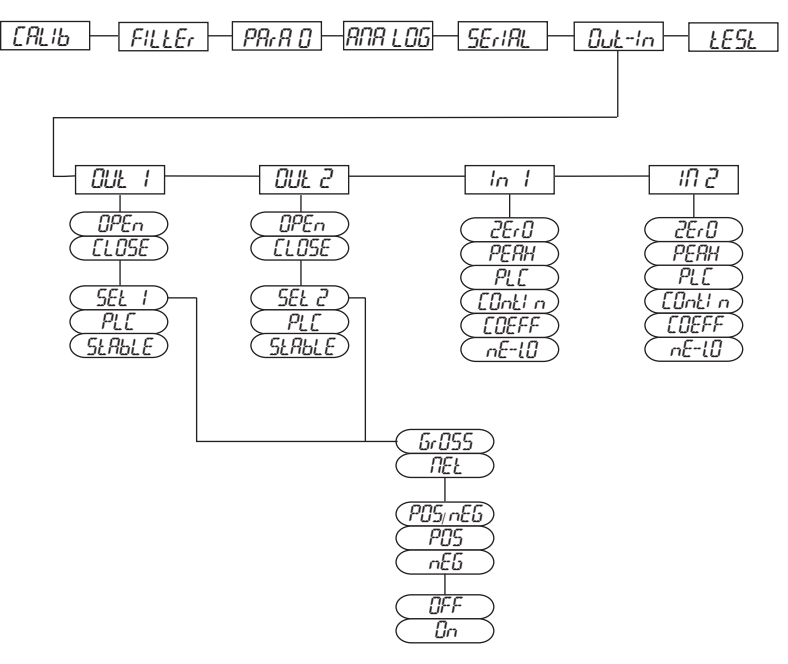

Figure 2-5. Outputs and Inputs Menu Structure

| Parameter      | Choices        | Description                                                                                                    |
|----------------|----------------|----------------------------------------------------------------------------------------------------|
| OUE I<br>OUE 2 |                | <b>Normally Open:</b> the relay is de-energized and the contact is open when the weight is lower than the programmed setpoint value; it closes when the weight is higher than or equal to the programmed setpoint value.                                                                                                    |
|                |                | contact is closed when the weight is lower than the<br>programmed setpoint value; it opens when the weight<br>is higher than or equal to the programmed setpoint<br>value.                                                                                                    |
| 0UE I<br>0UE 2 | SEL I<br>SEL 2 | Number corresponds with OUT 1 or 2.<br>The contact will switch on the basis of weight,<br>according to setpoints (see Section 2.8 on page 28)<br>Select:<br><b>Gross</b> (default) - the contact will switch on the basis<br>of gross weight.<br>or                                                                                                    |
|                |                | <b>Net</b> - the contact will switch on the basis of net weight (If the net function is not active, the contact will switch on the basis of gross weight).                                                                                                    |
|                | PLC            | The contact will not switch on the basis of weight, but is controlled by remote protocol commands.                                                                                                    |
|                | SEABLE         | Relay switching occurs when the weight is stable.                                                                                                    |
| 5EE 1<br>5EE 2 | POShEG         | Relay switching occurs for both positive and negative weight values.                                                                                                    |
|                | POS            | Relay switching occurs for positive weight values only.                                                                                                    |
|                | nEG            | Relay switching occurs for negative weight values only.                                                                                                    |
| SEE I          | OFF            | Relay switching will not occur if the setpoint value is '0'.                                                                                                    |
| SEE 2          | 0n             | <ul> <li>Setpoint = '0' and nodbus=posneg, relay switching occurs when the weight is '0'; the relay will switch again when the weight is different from zero, taking hysteresis into account (both for positive and for negative weights).</li> <li>Setpoint = '0' and nodes=pos, relay switching occurs for a weight higher than or equal to '0', the relay will switch again for values below '0', taking hysteresis into account.</li> <li>Setpoint = '0' and nodes=neg, relay switching occurs for a weight lower than or equal to '0', the relay will switch again for values above '0', taking hysteresis into account.</li> </ul> |

| <i>Table 2-8.</i> | Output a | ind Input | Menu |
|-------------------|----------|-----------|------|
|-------------------|----------|-----------|------|

| Parameter                   | Choices                      | Description                                                                                                    |
|-----------------------------|------------------------------|----------------------------------------------------------------------------------------------------|
| In I<br>In 2                | nE-LO<br>[In 2<br>dEFRU⊾E]   | (NET/GROSS): by closing this input for less than one second, it performs a SEMI-AUTOMATIC TARE and the display will show the net weight. To display the gross weight again, hold the NET/GROSS input closed for 3 seconds. |
|                             | 2Er 0 *<br>(In 1<br>default) | By closing the input for less than one second, the weight is set to zero (see Section 3.3 Section 3.3 on page 32).                                                                                                    |
|                             | РЕАН                         | With the input closed the maximum weight value reached remains on display. Opening the input the current weight is displayed.                                                                                              |
|                             | PLC                          | Closing the input no operation is performed, the input status may however be read remotely by way of the communication protocol.                                                                                           |
|                             | COnt in                      | Closing the input for less than one second the weight is<br>transmitted via the serial connection according to the<br>fast continuous transmission protocol one time only<br>(only if contin is set in the item serial).   |
|                             | COEFF                        | When the input is closed the weight is displayed based<br>on the set coefficient (see Section 3.6 on page 30 and<br>Section 3.7 on page 31), otherwise the weight is<br>displayed.                                         |
| * - indicates default value |                              |                                                                                                    |

Table 2-8. Output and Input Menu

## 2.7 Test

- 1. Press and hold  $(\square)$ , then press  $(\square)$ .  $(\square)$ .  $(\square)$  will be displayed.
- 2. Press or are until EE5E is displayed, press (E). The currently programmed value is displayed.
- 3. Press  $\overrightarrow{\mathsf{TARE}}$  or  $\overrightarrow{\mathsf{PRINT}}$  until desired parameter is displayed, press  $\overrightarrow{\mathsf{PRINT}}$ .
- 4. For In and NU-CEL, current reading is displayed, press

For Out, press dutil corresponding value to be changed is flashing,

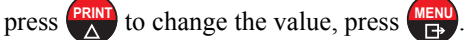

5. Press  $\begin{bmatrix} sc \\ soc \end{bmatrix}$  twice to exit set-up menu.

| Parameter                    | Choices  | Description                                                                                                  |
|------------------------------|----------|----------------------------------------------------------------------------------------------------|
| 1 n                          | N/A      | Input Test - for each open input 0 is displayed, 1 is displayed when the input is closed                     |
| OUE                          | 0 *<br>1 | Output Test -<br>Setting 0 - the corresponding output opens.<br>Setting 1 - the corresponding output closes. |
| R∩RLOG                       | R∩RLOG   | Allows the analog signal to range between the minimum<br>and the maximum values starting from the minimum.   |
|                              | лЯ       | current output test                                                                                          |
|                              | UOLE I   | voltage output test                                                                                          |
| nU-EEL                       | N/A      | Millivolt Test - displays the load cell response signal in mV with four decimals.                            |
| * - indicates default value. |          |                                                                                                    |

Table 2-9. Test Menu

## 2.8 Setpoints Programming

- 1. Press (The to enter setpoints and hysteresis settings.
- 2. Press or print until desired setpoint or hysteresis parameter is displayed, press (REN).

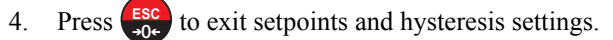

Note These values are set to zero if the calibration is changed significantly (see Section 2.1.1 on page 13 and Section 2.1.5 on page 15).

| Parameter                    | Choices                     | Description                                                                                                    |
|------------------------------|-----------------------------|----------------------------------------------------------------------------------------------------|
| SELP I<br>SELP 2             | 0-Full Scale<br>0 *         | Setpoint; relay switching occurs when the weight exceed the value set in this parameter. The type of switching is settable (see Section 2.6 on page 25).                                                                    |
| HAZFE 1<br>HAZFE 5           | <b>0</b> -Full Scale<br>0 * | Hysteresis, value to be subtracted from the setpoint to<br>obtain contact switching for decreasing weight. For<br>example with a setpoint at 100 and hysteresis at 10,<br>the switching occurs at 90 for decreasing weight. |
| * - indicates default value. |                             |                                                                                                    |

Table 2-10. Setpoints

## 2.9 Reserved For The Installer

### 2.9.1 Default Scale

IMPORTANT

Operation must only be performed after contacting technical assistance

- With power off, press and hold Display shows Pr□□ .
- 2. Press (™), display shows 6A5E.
- 3. Press (HEND), display shows URI E.
- 4. Instrument will reboot.

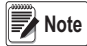

By confirming the displayed program, the system variables are set with default values.

## 2.9.2 Program Selection - Reverse:

Scale capacity is displayed when scale is empty. As weight is added display will count down.

- With power off, press and hold <sup>ESC</sup>, then power on. Display shows Pr□□.
- 2. Press  $(\mathbb{P})$ , display shows  $\mathbb{P}$ .
- 3. Press  $( \downarrow )$ , display shows  $\neg E \sqcup E \neg$ .
- Press <sup>MENU</sup>, display shows URI E.
- 5. Instrument will reboot.

By pressing the program quits without introducing changes and without deleting any of the set variables.

Note A manual for the newly set program can be requested from technical assistance, if not available on-site.

## 2.9.3 Keypad Or Display Locking

- Press  $\bigcirc$  immediately followed by  $\bigcirc$ , hold them down for about 5 1. seconds (this operation is also possible via the MODBUS and ASCII protocols):
- 2. Press  $\begin{bmatrix} TARE \\ T \end{bmatrix}$  or  $\blacktriangle$  until desired parameter is displayed, press  $\begin{bmatrix} MENU \\ T \end{bmatrix}$

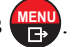

| Parameter | Description                                                                                                    |
|-----------|----------------------------------------------------------------------------------------------------|
| FrEE      | no lock                                                                                                    |
| НЕУ       | keypad lock: if active, when key is pressed the message bLOC is displayed.                                                                                                    |
| di SP     | Keypad and Display lock: if active, the keypad is locked and the display shows the instrument model (weight is not displayed); by pressing a key the display shows bLOC for 3 seconds. |

## 3.0 Operation

## 3.1 Semi-Automatic Tare (Net/Gross)

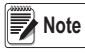

The semi-automatic tare value is lost upon instrument power-off. The semi-automatic tare operation is not allowed if the gross weight is zero.

- To capture tare and weigh in net mode (SEMI-AUTOMATIC TARE), close the NET/GROSS input or press for 3 seconds. The instrument displays the net weight (zero) and the NET LED lights up.
- To display the gross weight again, keep the NET/GROSS input closed or press for 3 seconds.
- 3. This operation can be repeated by the operator to allow the loading of several products.

Press and hold *RNN* to display the gross weight temporarily. When *RNN* is released, the net weight will be displayed again.

## 3.2 Preset Tare (Subtractive Tare Device)

It is possible to manually set a preset tare value to be subtracted from the display value provided that the  $P-ER-E \le \max$  capacity.

- 1. Press and hold  $\stackrel{\text{MENU}}{\longrightarrow}$  and  $\stackrel{\text{TARE}}{\triangleleft}$  to display  $P ER_{r}E$ , press  $\stackrel{\text{MENU}}{\longrightarrow}$
- 2. Press  $\overset{\text{TARE}}{\triangleleft}$  or  $\overset{\text{PRNT}}{\bigtriangleup}$  until desired value is displayed, press  $\overset{\text{MEN}}{\Box}$
- 3. Press  $\underbrace{\mathsf{ESC}}_{\mathsf{+}\mathsf{OC}}$  to exit P-ER-E.
- 4. After setting the tare value, go back to the weight display, the display shows the net weight (subtracting the preset tare value) and the NET LED lights up to show that a tare has been entered.

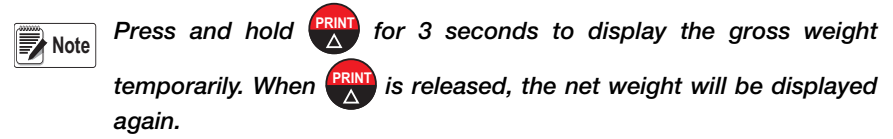

To delete a preset tare and return to the gross weight display:

1. Press hold for 3 seconds or keep the NET/GROSS input (if any) closed for the same length of time (3 seconds). The preset tare value is set to zero. The NET LED is turned off when the gross weight is displayed once again.

*Note* If a semi-automatic tare (net) is entered, it is not possible to access the enter preset tare function.

If a preset tare is entered, it is still possible to access the semiautomatic tare (net) function. The two different types of tare are added.

All the semi-automatic tare (net) and preset tare functions will be lost when the instrument is turned off.

#### 3.3 Semi-Automatic Zero (Weight Zero-setting For Small Variations)

By closing the SEMI-AUTOMATIC ZERO input, the weight is set to zero. The zero setting will be lost when the instrument is turned off.

This function is only allowed if the weight is lower than the 0 set value (see 0 SET in Section 2.3 on page 19), otherwise the t<sup>----</sup> alarm appears and the weight is not set to zero.

## 3.4 Peak

By keeping the input closed the maximum weight value reached remains displayed. Opening the input the current weight is displayed.

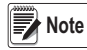

To use this input to view a sudden variation peak, set the FILTER ON THE WEIGHT (see Section 2.2) to 0.

## 3.5 Alarms

| Display     | Description                                                                                                    |
|-------------|----------------------------------------------------------------------------------------------------|
| ErCEL       | Load cell is not connected or is incorrectly connected; the load cell signal exceeds 39 mV; the conversion electronics (A/D converter) is malfunctioning.                                                                                                    |
| Er OL       | Weight display exceeds 110% of the full scale.                                                                                                    |
| Er Ad       | Internal instrument converter failure; check load cell connections, if necessary contact Technical Assistance.                                                                                                    |
|             | Weight exceeds the maximum weight by 9 divisions.                                                                                                    |
| Er OF       | Maximum displayable value exceeded (value higher than 999999 or lower than -999999).                                                                                                    |
| £           | Weight too high: zero setting not possible.                                                                                                    |
| ∩AH- PU     | This message appears in the test weight setting, in weight (span) calibration, after the fifth test weight value has been entered.                                                                                                    |
| ErrOr       | The value set for the parameter is beyond the permitted values; press<br>to quit the setting mode leaving the previous value unchanged.<br>Examples:<br>- a number of decimals is selected for full scale which exceeds the<br>instrument's display potential;<br>- value above the maximum setting value;<br>- the weight value set in test weight verification does not match the<br>detected mV increase. |
| ьгос        | Lock active on menu item, keypad or display.                                                                                                    |
| nOdil<br>SP | It's not possible to display properly the number because is greater than 999999 or less than -999999.                                                                                                    |

#### Table 3-1. Alarm Descriptions

|                                      | ErCEL    | Er OL    | Er Ad    |          | Er OF                                       | t                                                            |
|--------------------------------------|----------|----------|----------|----------|---------------------------------------------|--------------------------------------------------------------|
| MODE                                 |          |          |          |          |                                             |                                                              |
| Bit LSB                              | 76543210 | 76543210 | 76543210 | 76543210 | 76543210                                    | The response                                                 |
| Status<br>Register<br>MODBU<br>S RTU | xxxxxx1  | xxxx1xxx | xxxxxx1x | xxxxx1xx | On gross:<br>xxx1xxxx<br>On net:<br>xx1xxxx | command is a<br>'value not<br>valid' error<br>(error code 3) |
| ASCII                                | 0-F_     | _0-L_    | 0-F_     | 0-L_     | 0-F_                                        | &aa#CR                                                       |
| RIP *                                | 0-F_     | _0-L_    | 0-F_     | 0-L_     | 0-F_                                        | 0-F_                                                         |
| HDRIP-N                              | _ERCEL   | _ER_OL   | _ER_AD   | ######   | _ER_OF                                      | O_SET                                                        |
| CONTIN                               | _ERCEL   | _ER_OL   | _ER_AD   | ~~~~~    | _ER_OF                                      | O_SET                                                        |

| Tahle | 3-2  | Serial | Protocols  | Alarms   |
|-------|------|--------|------------|----------|
| iuoic | 5 2. | Deriui | 1 10100013 | 1 number |

\* For RIP remote displays, if the message exceeds 5 digits the display reads -----

If an alarm becomes active the relays open and the analog outputs Note go to the lowest possible value according to the following table:

| Range           | 0/20mA  | 4/20 mA | 0/5 V  | 0/10 V | -10/10 V | -5/5 V |
|-----------------|---------|---------|--------|--------|----------|--------|
| Output<br>Value | -0.2 mA | 3.5 mA  | -0.5 V | -0.5 V | 0 V      | 0 V    |

#### 3.6 Modbus-RTU Protocol

The MODBUS-RTU protocol enables to manage the reading and writing of the registers listed here below according to the specifications contained in the reference document for this standard Modicon PI-MBUS-300.

To select the communication with MODBUS-RTU, refer to Section 2.5 on page 22.

When specifically indicated certain data will be written directly to EEPROM type memories. This memory has a limited number of writing operations (100.000), therefore unnecessary operations at said locations must be avoided. The instrument, in any case, ensures that no writing occurs if the value to be stored is equal to the stored value.

The numerical data listed below are expressed in decimal notation, or hexadecimal notation if preceded by 0x.

#### Modbus-RTU Data Format

The data received and transmitted via MODBUS-RTU protocol have the following characteristics:

- 1 start bit
- 8 data bits, *least significant bit* sent first
- Instrument settable parity bit
- Instrument settable stop bit

#### **Modbus Supported Functions**

Among the commands available in the MODBUS-RTU protocol, only the following are used to manage communication with the instruments. Other commands may not be interpreted correctly and could generate errors or system shut-downs:

| FUNCTIONS | DESCRIPTION                                            |
|-----------|--------------------------------------------------------|
| 03 (0x03) | Read Holding Register (Programmable Register Reading)  |
| 16 (0x10) | Preset Multiple Registers (Write Multiple DI Register) |

The interrogation frequency is linked with the preset communication rate (the instrument will stand by for at least 3 bytes before beginning to calculate a possible response to the query). The dELAY parameter (see Section 2.4 on page 20) allows for a further delay in the instrument response, and this directly influences the number of possible queries in the unit of time.

For additional information on this protocol, refer to the general technical specification PI\_MBUS\_300. The functions supported relative to the MODBUS standard are the READ HOLDING REGISTER and the PRESET MULTIPLE REGISTERS.

In general, the query and response to and from a slave instrument are organized as follows:

#### Function 3: Read Holding Registers (Programmable Register Reading)

| QUERY   |          |             |              |         |
|---------|----------|-------------|--------------|---------|
| Address | Function | Add. Reg. 1 | No. register | 2 bytes |
| A       | 0x03     | 0x0000      | 0x0002       | CRC     |

Tot. bytes = 8

| RESPONSE  |           |           |           |            |         |  |
|-----------|-----------|-----------|-----------|------------|---------|--|
| Address   | Function  | No. bytes | Register1 | Register 2 | 2 bytes |  |
| А         | 0x03      | 0x04      | 0x0064    | 0x00C8     | CRC     |  |
| T ( 1 ) 7 | 1 A * N T |           |           |            |         |  |

Tot. bytes = 3+2\*No. registers+2

#### Function 16: Preset Multiple Registers (Multiple Register Writing)

| QUERY     |                    |                |          |              |               |               |         |
|-----------|--------------------|----------------|----------|--------------|---------------|---------------|---------|
| Address   | Function           | Add.<br>reg. 1 | No. reg. | No.<br>bytes | Val.<br>reg.1 | Val.<br>reg.2 | 2 bytes |
| А         | 0x10               | 0x0000         | 0x0002   | 0x04         | 0x0000        | 0x0000        | CRC     |
| Tot byten | $-7 \pm 2 * M_{c}$ | ragistar       | ,±2      |              |               |               |         |

Tot. bytes = 7+2\*No. registers+2

| RESPONSE |          |             |              |         |
|----------|----------|-------------|--------------|---------|
| Address  | Function | Add. Reg. 1 | No. register | 2 bytes |
| А        | 0x10     | 0x0000      | 0x0002       | CRC     |

Tot. bytes = 8

No. REGS: Number of registers to write beginning from the address.

**N° BYTES:** Number of bytes transmitted as a value of the registers (2 bytes per register)

VAL. REG.: Contents of the register beginning from the first.

The answer contains the register identification modified after the command has been executed.

#### **Communication Error Management**

The communication strings are controlled by CRC (Cyclical Redundancy Check).

In case of a communication error the slave will not respond with any string. The master must allow for a time-out before response reception. If no response is received it infers that a communication error has occurred.

In the event of a string received correctly but not executable, the slave responds with an EXCEPTIONAL RESPONSE. The "FUNCTION" field is transmitted with the MSB at 1.

| EXCEPTIONAL RESPONSE |                                                                    |                 |     |  |  |
|----------------------|--------------------------------------------------------------------|-----------------|-----|--|--|
| Addres               | ss Function                                                        | Function Code   |     |  |  |
| А                    | Funct + 80h                                                        |                 | CRC |  |  |
| CODE                 | DESCRIPTION                                                        |                 |     |  |  |
| 1                    | ILLEGAL FUNCTION (Function not valid or not supported)             |                 |     |  |  |
| 2                    | ILLEGAL DATA ADDRESS (The specified data address is not available) |                 |     |  |  |
| 3                    | ILLEGAL DATA VALUE (The data received ha                           | /e no valid val | le) |  |  |

#### List Of Usable Registers

The MODBUS-RTU protocol implemented on this instrument can manage a maximum of 32 registers read and written in a single query or response.

- **R** = the register can be read only
- **W** = the register can be written only
- $\mathbf{R}/\mathbf{W}$  = the register can be both read and written
- **H** = high half of the DOUBLE WORD forming the number
- **L** = low half of the DOUBLE WORD forming the number

| REGISTER | DESCRIPTION                                                        | Saving to EEPROM                  | ACCESS |
|----------|--------------------------------------------------------------------|-----------------------------------|--------|
| 40001    | Firmware version                                                   | -                                 | R      |
| 40002    | Type of instrument                                                 | -                                 | R      |
| 40003    | Year of Production                                                 | -                                 | R      |
| 40004    | Serial Number                                                      | -                                 | R      |
| 40005    | Active program                                                     | -                                 | R      |
| 40006    | Command Register                                                   | NO                                | W      |
| 40007    | Status Register                                                    | -                                 | R      |
| 40008    | Gross Weight H                                                     | -                                 | R      |
| 40009    | Gross Weight L                                                     | -                                 | R      |
| 40010    | Net Weight H                                                       | -                                 | R      |
| 40011    | Net Weight L                                                       | -                                 | R      |
| 40012    | Peak Weight H                                                      | -                                 | R      |
| 40013    | Peak Weight L                                                      | -                                 | R      |
| 40014    | Divisions and Units of measure                                     | -                                 | R      |
| 40015    | Coefficient H                                                      |                                   | R      |
| 40016    | Coefficient L                                                      |                                   | R      |
| 40017    | SETPOINT 1 H                                                       | Only after command                | R/W    |
| 40018    | SETPOINT 1 L                                                       | '99' of the COMMAND               | R/W    |
| 40019    | SETPOINT 2 H                                                       | REGISTER                          | R/W    |
| 40020    | SETPOINT 2 L                                                       |                                   | R/W    |
| 40021    | HYSTERESIS 1 H                                                     |                                   | R/W    |
| 40022    | HYSTERESIS 1 L                                                     |                                   | R/W    |
| 40023    | HYSTERESIS 2 H                                                     |                                   |        |
| 40024    | HYSTERESIS 2 L                                                     |                                   |        |
| 40025    | INPUTS                                                             | -                                 | R      |
| 40026    | OUTPUTS                                                            | NO                                | R/W    |
| 40037    | Test weight for calibration H                                      | Use with command                  | R/W    |
| 40038    | Test weight for calibration L                                      | '101' of the<br>COMMAND REGISTER  | R/W    |
| 40043    | Weight value corresponding to ZERO of the analog output H          | Only after command<br>'99' of the | R/W    |
| 40044    | Weight value corresponding to ZERO of the analog output L          | Command Register.                 | R/W    |
| 40045    | Weight value corresponding to<br>Full Scale of the analog output H | 1                                 | R/W    |
| 40046    | Weight value corresponding to Full Scale of the analog output L    | 1                                 | R/W    |

IMPORTANT

At the time of writing, the setpoints, hysteresis values are saved to the RAM and will be lost upon the next power-off; to store them permanently to the EEPROM so that they are maintained at power-on, the '99' command of the Command Register must be sent.

#### Weight (Span) Calibration Commands (With Test Weights)

The instrument calibration can be changed via MODBUS. To carry out this procedure, the system must be unloaded and the weight value display reset to zero with the command '100' of the Command Register. Then, a load must be placed on the system and the correct weight value must be sent to the registers 40037-40038; to save this value, send the control '101' from the Command Register. If the operation is successfully completed, the two test weight registers are set to zero.

#### Analog Output Setting

Write the weight in the registers "Weight value corresponding to the Full Scale of analog output H" (40045) and "Weight value corresponding to the Full Scale of analog output L" (40046) or write the weight in the registers "weight value corresponding to the ZERO of the analog output H" (40043) and "weight value corresponding to the ZERO of the analog output L" (40044). After writing the value, send the command 99 from the Command Register to save it to EEPROM memory.

|        | Status Register                                 |  |  |  |  |
|--------|-------------------------------------------------|--|--|--|--|
| Bit 0  | Cell Error                                      |  |  |  |  |
| Bit 1  | AD Convertor Malfunction                        |  |  |  |  |
| Bit 2  | Maximum weight exceeded by 9 divisions          |  |  |  |  |
| Bit 3  | Gross weight higher than 110% of full scale     |  |  |  |  |
| Bit 4  | Gross weight beyond 999999 or less than -999999 |  |  |  |  |
| Bit 5  | Net weight beyond 999999 or less than -999999   |  |  |  |  |
| Bit 6  |                                                 |  |  |  |  |
| Bit 7  | Gross weight negative sign                      |  |  |  |  |
| Bit 8  | Net weight negative sign                        |  |  |  |  |
| Bit 9  | Peak weight negative sign                       |  |  |  |  |
| Bit 10 | Net display mode                                |  |  |  |  |
| Bit 11 | Weight stability                                |  |  |  |  |
| Bit 12 | Weight within +/-1/4 of a division around ZERO  |  |  |  |  |
| Bit 13 |                                                 |  |  |  |  |
| Bit 14 |                                                 |  |  |  |  |
| Bit 15 |                                                 |  |  |  |  |

| Inputs Register (40025)<br>(Read Only) |                | Outpi<br>(F | uts Register (40026)<br>Read And Write) |
|----------------------------------------|----------------|-------------|-----------------------------------------|
| Bit 0                                  | INPUT 1 Status | Bit 0       | OUTPUT 1 Status                         |
| Bit 1                                  | INPUT 2 Status | Bit 1       | OUTPUT 2 Status                         |
| Bit 2                                  |                | Bit 2       |                                         |
| Bit 3                                  |                | Bit 3       |                                         |
| Bit 4                                  |                | Bit 4       |                                         |
| Bit 5                                  |                | Bit 5       |                                         |
| Bit 6                                  |                | Bit 6       |                                         |
| Bit 7                                  |                | Bit 7       |                                         |
| Bit 8                                  |                | Bit 8       |                                         |
| Bit 9                                  |                | Bit 9       |                                         |
| Bit 10                                 |                | Bit 10      |                                         |
| Bit 11                                 |                | Bit 11      |                                         |
| Bit 12                                 |                | Bit 12      |                                         |
| Bit 13                                 |                | Bit 13      |                                         |
| Bit 14                                 |                | Bit 14      |                                         |
| Bit 15                                 |                | Bit 15      |                                         |

Note

The output status can be read at any time but can be set (written) only if the output has been set as or (see Section 2.6 Section 2.6 on page 25); otherwise, the outputs will be managed according to the current weight status with respect to the relevant setpoints.

#### Divisions And Units Measure Registry (40014)

This register contains the current setting of the divisions (parameter dI UI S) and of the units of measure (UnI t parameter).

| H Byte           | L Byte   |
|------------------|----------|
| Units of measure | division |

Use this register together with the Coefficient registers to calculate the value displayed by the instrument.

| Least significant byte<br>(L Byte) |         |          |  |  |
|------------------------------------|---------|----------|--|--|
| Division<br>value                  | Divisor | Decimals |  |  |
| 0                                  | 100     | 0        |  |  |
| 1                                  | 50      | 0        |  |  |
| 2                                  | 20      | 0        |  |  |
| 3                                  | 10      | 0        |  |  |
| 4                                  | 5       | 0        |  |  |
| 5                                  | 2       | 0        |  |  |
| 6                                  | 1       | 0        |  |  |
| 7                                  | 0.5     | 1        |  |  |
| 8                                  | 0.2     | 1        |  |  |
| 9                                  | 0.1     | 1        |  |  |
| 10                                 | 0.05    | 2        |  |  |
| 11                                 | 0.02    | 2        |  |  |
| 12                                 | 0.01    | 2        |  |  |
| 13                                 | 0.005   | 3        |  |  |
| 14                                 | 0.002   | 3        |  |  |
| 15                                 | 0.001   | 3        |  |  |
| 16                                 | 0.0005  | 4        |  |  |
| 17                                 | 0.0002  | 4        |  |  |
| 18                                 | 0.0001  | 4        |  |  |

| Most significant byte<br>(H Byte) |                                    |                                                                                                    |  |  |
|-----------------------------------|------------------------------------|----------------------------------------------------------------------------------------------------|--|--|
| Units of<br>measure<br>value      | Units of<br>measure<br>description | Utilization of the<br>Coefficient value<br>with the different<br>units of measure<br>settings compared<br>to the gross weight<br>detected |  |  |
| 0                                 | Kilograms                          | Does not intervene                                                                                                    |  |  |
| 1                                 | Grams                              | Does not intervene                                                                                                    |  |  |
| 2                                 | Tons                               | Does not intervene                                                                                                    |  |  |
| 3                                 | Pounds                             | Does not intervene                                                                                                    |  |  |
| 4                                 | Newton                             | Multiples                                                                                                    |  |  |
| 5                                 | Litres                             | Divides                                                                                                    |  |  |
| 6                                 | Bar                                | Multiples                                                                                                    |  |  |
| 7                                 | Atmspheres                         | Multiples                                                                                                    |  |  |
| 8                                 | Pieces                             | Divides                                                                                                    |  |  |
| 9                                 | Newton<br>Meter                    | Multiples                                                                                                    |  |  |
| 10                                | Kilogram<br>Meter                  | Multiples                                                                                                    |  |  |
| 11                                | Other                              | Multiples                                                                                                    |  |  |

| 0  | No command          | 17   | Reserved                            |
|----|---------------------|------|-------------------------------------|
| 1  |                     | 18   | Reserved                            |
| 2  |                     | 19   |                                     |
| 3  |                     | 20   |                                     |
| 4  |                     | 21   | Keypad lock                         |
| 5  |                     | 22   | Keypad and display unlock           |
| 6  |                     | 23   | Keypad and display lock             |
| 7  | NET display         | 24   |                                     |
| 8  | SEMI-AUTOMATIC ZERO | 99   | Save data in EEPROM                 |
| 9  | GROSS display       | 100  | Zero-setting for calibration        |
| 10 | Reserved            | 101  | Test weight storage for calibration |
| 11 | Reserved            |      |                                     |
| 12 | Reserved            |      |                                     |
| 13 | Reserved            |      |                                     |
| 14 | Reserved            |      |                                     |
| 15 | Reserved            |      |                                     |
| 16 | Reserved            | 9999 | Reset (reserved)                    |

#### Possible Command To Send To The Command Register (40006)

## 3.7 ASCII Bidirectional Protocol

The instrument replies to the requests sent from a PC/PLC.

It is possible to set a delay time for the instrument before it transmits a response (see  $\exists ELRY$  parameter in Section 2.4 on page 20).

The following communication modes available (see Section 2.4 on page 20):

- NOdU60:
- NOd td:

#### Data Identifiers:

**\$:** Beginning of a request string (36 ASCII);

& o &&: Beginning of a response string (38 ASCII);

aa: 2 characters for instrument address (48 ÷ 57 ASCII);

1 character to indicate the correct reception(33 ASCII);

**?:** 1 character to indicate a reception error (63 ASCII);

#: 1 character to indicate an error in the command execution (23 ASCII);

**ckck:** 2 ASCII characters for Check-Sum (for furthers information, see Section on page 44);

**CR:** 1 character for string end (13 ASCII);

**\:** 1 character for separation (92 ASCII).

#### **Setpoint Values Setting:**

The PC transmits: **\$<u>aaxxxxxv</u>ckckCR** in which:

**xxxxxx** = 6 characters for the setpoint value ( $48 \div 57$  ASCII);

- $\mathbf{y} = \mathbf{A}$  (set the value in the Setpoint 1)
- $\mathbf{y} = \mathbf{B}$  (set the value in the Setpoint 2)

Possible instrument responses:

- correct reception: &&<u>aa!</u>\ckckCR
- incorrect reception: &&aa?\ckckCR

#### Setpoints Storage Into EEPROM Memory:

The setpoints value relevant to the two setpoints programmed via the PC are stored to the RAM volatile memory and lost upon instrument power off. It is necessary to send a special command to save them permanently in the EEPROM memory. Please note that the number of writes allowed in the EEPROM memory is limited (about 100000).

The PC transmits: \$aaMEMckckCR

Possible instrument responses:

- correct reception: &&<u>aa!\ckckCR</u>
- incorrect reception: &&aa?\ckckCR

#### Reading Weight, The Setpoint And The Peak (If Present) From The Pc:

The PC transmits: **\$<u>aaj</u>ckckCR** 

in which:

- $\mathbf{j} = \mathbf{a}$  to read setpoint 1
- $\mathbf{j} = \mathbf{b}$  to read setpoint 2
- $\mathbf{j} = \mathbf{t}$  to read gross weight
- $\mathbf{j} = \mathbf{n}$  to read net weight
- **j** = p to read the gross weight peak if the ASCII parameter is set as NOdU60; if, instead the ASCII parameter is set on NOd td the gross weight will be read. **To read the points, set the FS\_tE0** equal to 50000.

Possible instrument responses:

#### - correct reception: &aaxxxxxxj\ckckCR

- incorrect reception: &&aa?\ckckCR
- if the peak is not configured: &<u>aa#</u>CR

in which:

 $\mathbf{xxxxxx} = 6$  value characters of the required weight.

Note

In case of negative weight, the first character on the left acquires the value « - » (minus sign - ASCII 45).

In case of weight value is under -99999, the minus sign ('-') is sent alternated with the most significant figure.

#### Error messages:

In case of an instrument alarm for exceeding 110% of the full scale or 9 divisions above the value of the parameter NASS, the instrument sends the string:

#### &<u>aassO-Lst</u>\ckck

In case of faulty connection of the load cells or of another alarm, the instrument sends:

#### &<u>aassO-Fst</u>\ckck

in which:

IMPORTANT

 $\mathbf{s} = 1$  separator character (32 ASCII – space-).

Refer to Section 3.5 on page 32.

#### Semi-Automatic Zero (Weight Zero-Setting For Small Variations)

The zero-setting will not be maintained after an instrument power-off.

#### The PC transmits: \$aaZEROckckCR

Possible instrument responses:

- correct reception: &&<u>aa!</u>\ckckCR
- incorrect reception: &&aa?\ckckCR
- the current weight is over the maximum value resettable: &aa#CR

#### Switching From Gross Weight To Net Weight

The PC transmits: **\$<u>aaNET</u>ckckCR** 

Possible instrument responses:

- correct reception: &&<u>aa!\</u>ckckCR
- incorrect reception: &&aa?\ckckCR

#### Switching From Net Weight To Gross Weight

The PC transmits: **\$<u>aaGROSS</u>ckckCR** 

Possible instrument responses:

- correct reception: &&<u>aa!\ckckCR</u>

- incorrect reception: &&<u>aa?</u>\ckckCR

#### **Reading Of Decimals And Number Of Divisions**

The PC transmits: **\$<u>aaD</u>ckckCR** 

Possible instrument responses:

- correct reception: &<u>aaxy</u>\ckckCR

- incorrect reception: &&aa?\ckckCR

in which:

 $\mathbf{x} =$  number of decimals

 $\mathbf{y} =$ division value

The **y** field acquires the following values:

- '3' for division value = 1
- '4' for division value = 2
- '5' for division value = 5
- '6' for division value = 10
- '7' for division value = 20

'8' for division value = 50 '9' for division value = 100

#### Zero Setting

(See Section 2.1.3)

The PC transmit the following ASCII string containing the zeroing command: **<u>\$aaz</u>ckckCR** 

in which:

 $\mathbf{z}$  = weight zeroing command (122 ASCII)

Possible instrument responses:

- correct reception: &<u>aaxxxxxt</u>\ckckCR

- incorrect reception: &&aa?\ckckCR
- If the instrument is not in gross weight displaying condition, the response is: &aa#CR

in which:

**xxxxxx** = 6 characters for the required weight value;

**t** = weight identification code (116 ASCII).

**Example:** Weight zero setting for instrument with address 2:

For the calibration, make sure that the scale is empty and the instrument measures a corresponding mV signal.

query: **\$02z78(Cr)** response: **&02000000t**\76(Cr)

In case of correct weight zero setting the read value (response) must be 0 (in the string "000000").

#### IMPORTANT

The zero values are stored to the EEPROM memory, please note that the number of writes allowed is limited (about 100000). If it is necessary to reset the weight quite often, it is recommended to perform it by PC or PLC program, keeping in mind the weight deviation respect to the zero instrument.

#### Weight (Span) Calibration (With Test Weights)

(See Section 2.1.5)

After having performed the ZERO SETTING (see Section 2.1.3 on page 14), this function allows correct calibration to be done using test weights of known value and, if necessary, any deviations of the indicated value from the correct value to be corrected.

Load onto the weighing system a test weight, Load the test weight onto the scale, use as high a percentage of the maximum quantity to be weighed as possible. Otherwise make sure that the instrument measures a corresponding mV signal.

The PC sends the following ASCII string containing the calibration command:

#### \$<u>aasxxxxx</u>ckckCR

in which:

 $\mathbf{s} =$ calibration command (115 ASCII)

 $\mathbf{xxxxxx} = 6$  characters for test weight value.

Possible instrument responses:

- correct reception: &<u>aaxxxxxt</u>\ckckCR

- incorrect reception or full scale equal to zero: &&aa?\ckckCR

in which:

**t** = gross weight identification code (116 ASCII).

 $\mathbf{xxxxxx} = 6$  characters to indicate the current weight value.

In case of correct calibration, the read value must be equal to test weight.

Example: Calibration for instrument with address 1 and test weight of 20000 kg:

#### query: **\$01s02000070(Cr)** response: **&01020000t\77(Cr)**

In case of correct calibration the read value has to be "020000".

#### Keypad Lock (Access Protection To The Instrument)

The PC transmits: **\$<u>aaKEY</u>ckckCR** 

Possible instrument responses:

- correct reception: &&<u>aa!\ckckCR</u>

- incorrect reception: &&aa?\ckckCR

#### Keypad Unlock

The PC transmits: **\$<u>aaFRE</u>ckckCR** 

Possible instrument responses:

- correct reception: &&<u>aa!</u>\ckckCR

- incorrect reception: &&aa?\ckckCR

#### Display And Keypad Lock

The PC transmits: \$aaKDISckckCR

Possible instrument responses:

- correct reception: &&aa!\ckckCR
- incorrect reception: &&aa?\ckckCR

#### **Check-Sum Calculation**

The two ASCII control characters (**ckck**) are the representation of a hexadecimal digit in ASCII characters. The check digit is calculated by performing the operation XOR (exclusive or) 8-bit ASCII codes of the only part of the underlined string.

The procedure to calculate the check- sum is the following:

- Consider only the string characters highlighted with underlining;
- $\bullet$  Calculate the EXCLUSIVE OR (XOR) of the ASCII codes for the characters;

#### Example:

| Character | Decimal ASCII<br>Code | Hexadecimal ASCII<br>Code | Binary ASCII<br>Code |
|-----------|-----------------------|---------------------------|----------------------|
| 0         | 48                    | 30                        | 00110000             |
| 1         | 49                    | 31                        | 00110001             |
| t         | 116                   | 74                        | 01110100             |
| XOR =     | 117                   | 75                        | 01110101             |

• The result of the XOR operation expressed in hexadecimal notation is made up of 2 hexadecimal digits (numbers from 0 to 9 or letters from A to F). In this case the hexadecimal code is 0x75.

• The check-sum inserted in the strings transmitted is made up of the 2 characters which represent the result of the XOR operation in hexadecimal notation (in our example the character " 7 " and the character " 5)

## 3.8 Fast Continuous Transmission Protocol

This protocol allows for continuous serial output at high update frequencies. Up to 80 strings per second are transmitted (with a minimum transmission rate of 9600 baud). See Section 2-4 on page 18 for limitations.

Following communication modes available (see Section 2.4 on page 20):

- NOd t: communication compatible with TX RS-485 instruments;
- NOd td: communication compatible with TD RS-485 instruments.
- If NOd t is set, the following string is transmitted to PC/PLC: **xxxxxxCRLF** in which:

xxxxxx = 6 ASCII characters for gross weight (48 ÷ 57 ASCII).

**CR** = 1 character of carriage return (13 ASCII).

 $\mathbf{LF} = 1$  character of line feed (10 ASCII).

In case of negative weight, the first character on the left acquires the value « - » (minus sign - ASCII 45).

In case of error or alarm, the 6 weight characters are replaced by the messages found in Section 3-1 on page 32.

• If NOd td is set, the following string is transmitted to PC/PLC: &TzzzzzZPzzzzzZ\ckckCR

in which:

& = 1 character of string start (38 ASCII).

 $\mathbf{T}$  = reference character for gross weight.

 $\mathbf{P}$  = reference character for gross weight.

zzzzzz = 6 ASCII characters for gross weight (48 ÷ 57 ASCII).

= 1 character of separation (92 ASCII).

**ckck** = 2 ASCII control characters calculated considering that the characters between & and \ are excluded. The control value is obtained by carrying out the XOR (or exclusive) operation for the 8 bit ASCII codes of the characters considered. A character expressed in hexadecimal is thus obtained, with 2 digits which may acquire values from "0" to "9" and from "A" to "F". "**ckck"** is the ASCII code of the two hexadecimal digits.

 $\mathbf{CR} = 1$  character for string end (13 ASCII).

In case of negative weight, the first character on the left acquires the value « - » (minus sign - ASCII 45).

In case of error or alarm, the 6 gross weight characters are replaced by the messages found in Section 3-1 on page 32.

**Fast Transmission Via External Contact:** A single string can be transmitted by closing a digital input, not exceeding 1 second. (see Section 2.6 on page 25 and Section 2.4 on page 20).

## 3.9 Continuous Transmission Protocol To Remote Displays

Using this protocol, the instrument transmits, in continuous mode, the weight to remote displays; the communication string is transmitted 10 times per second. Following communication modes are available (see Section 2.4 on page 20):

- rl P: remote display shows the net or gross weight, depending on the remote display setting.
- Hdrl P: remote display shows the net or gross weight, depending on the remote display setting.
- Hdrl Pn:

#### Note See next page for more information.

The instrument sends the following string to the remote display:

#### &<u>NxxxxxxLyyyyyy</u>\ckckCR

in which:

& = 1 character of string start (38 ASCII).

N = 1 reference character for net weight. (78 ASCII).

**xxxxxx** = 6 ASCII characters for net or peak weight if present ( $48 \div 57$  ASCII).

L = 1 reference character for gross weight (76 ASCII).

yyyyyy = 6 ASCII characters for gross weight (48 ÷ 57 ASCII).

= 1 character for separation (92 ASCII).

**ckck** = 2 ASCII control characters calculated considering that the characters between "&" and "\" are excluded. The control value is obtained by carrying out the XOR (or exclusive) operation for the 8 bit ASCII codes of the characters considered. Character expressed in hexadecimal is thus obtained, with 2 digits which may acquire values from "0" to "9" and from "A" to "F". "**ckck**" is the ASCII code of the two hexadecimal digits.

 $\mathbf{CR} = 1$  character for string end (13 ASCII).

In case of negative weight, the first character on the left acquires the value « - » (minus sign - ASCII 45).

If the protocol on Hdrl P has been set, the decimal point at the position shown on the instrument's display can also be transmitted. In this case, if the value exceeds 5 digits, only the 5 most significant digits are transmitted, while if the value is negative, no more than the 4 most significant digits are transmitted. In both cases, however, the decimal point shifts consistently with the value to display.

If Hdrl Pn has been set, in addition to what stated in Hdrl P protocol, the instrument transmits the prompt net every 4 seconds in the gross weight field, if the instrument is in the net mode (see Section 3.1 on page 31).

In case weight value is under -99999, the minus sign ('-') is sent alternated with the most significant figure.

In case of error or alarm, the 6 characters of the gross and net weight are replaced by the messages found in Section 3-1 on page 32.

## 3.10 Interface to Remote Display

## **Remote Display (Laser Light)**

- 1. Press and hold  $\leftarrow$ , then press  $\mathbf{X}$ . *CRLI b* is displayed.
- 2. Press  $\blacktriangleleft$  or  $\blacktriangle$  until 5Er/ AL is displayed.
- 3. Press ← . 5485 is displayed.
- 4. Press ← . n□nE is displayed.
- 5. Press  $\blacktriangleleft$  or  $\blacktriangle$  until r! P is displayed. Press  $\blacktriangleleft$ .
- 6. Press  $\mathbf{X}$  twice to exit set-up menu.

Laser Light E CHAR = CR LWPOS = 7 LENGTH = 19

| Laser Ligh  | SCT |            |
|-------------|-----|------------|
| Connector   | Pin | Connector  |
| J8 (RS-232) | 3   | RS-485 RX- |
|             | 5   | RS-485 RX+ |

Table 3-3. Laser Light Setup

Laser Light 1550 S CHAR = SoH LWPOS = 000008

## 3.11 Communication Examples

The numerical data below are expressed in hexadecimal notation with prefix h.

#### Example 1

Command for multiple writing of registers (hexadecimal command 16, h10):

Assuming that we wish to write the value 0 to the register 40017 and the value 2000 to the register 40018, the string to generate must be:

### <u>h01 h10 h00 h10 <mark>h00 h02</mark> h04 <mark>h00 h00 h07 hD0</mark> hF1 h0F</u>

The instrument will respond with the string:

#### <u>h01 h10 <mark>h00 h10</mark> h00 h02 <mark>h40 h0D</mark></u>

| Query Field Name                | Hex | Response Field Name             | Hex |
|---------------------------------|-----|---------------------------------|-----|
| Instrument Address              | h01 | Instrument Address              | h01 |
| Function                        | h10 | Function                        | h10 |
| Address of the first register H | h00 | Address of the first register H | h00 |
| Address of the first register L | h10 | Address of the first register L | h10 |
| Number of registers to send H   | h00 | Number of registers H           | h00 |
| Number of registers to send L   | h02 | Number of registers L           | h02 |
| Byte Count                      | h04 | CRC16 H                         | h40 |
| Datum 1 H                       | h00 | CRC16 L                         | h0D |
| Datum 1 L                       | h00 |                                 |     |
| Datum 2 H                       | h07 |                                 |     |
| Datum 2 L                       | hD0 |                                 |     |
| CRC16 H                         | hF1 |                                 |     |
| CRC16 L                         | h0F |                                 |     |

#### Example 2

Command for multiple writing of registers (hexadecimal command 16, h10):

Assuming that we wish to write the two setpoint values on the instrument, at 2000 and 3000 respectively, the string must be sent:

## <u>h01 h10 h00 h10 h00 h04 h08 h00 h00 h07 hD0 h00 h00 h08 hB8 hB0 hA2</u>

The instrument will respond with the string:

#### <u>h01 h10 h00 h10 h00 h04 hC0 h0F</u>

| Query Field Name                | Hex | Response Field Name             | Hex |
|---------------------------------|-----|---------------------------------|-----|
| Instrument Address              | h01 | Instrument Address              | h01 |
| Function                        | h10 | Function                        | h10 |
| Address of the first register H | h00 | Address of the first register H | h00 |
| Address of the first register L | h10 | Address of the first register L | h10 |
| Number of registers to send H   | h00 | Number of registers H           | h00 |
| Number of registers to send L   | h04 | Number of registers L           | h04 |
| Byte Count                      | h08 | CRC16 H                         | hC0 |
| Datum 1 H                       | h00 | CRC16 L                         | h0F |
| Datum 1 L                       | h00 |                                 |     |
| Datum 2 H                       | h07 |                                 |     |
| Datum 2 L                       | hD0 |                                 |     |
| Datum 3 H                       | h00 |                                 |     |
| Datum 3 L                       | h00 |                                 |     |
| Datum 4 H                       | h0B |                                 |     |
| Datum 4 L                       | hB8 |                                 |     |
| CRC16 H                         | hB0 |                                 |     |
| CRC16 L                         | hA2 |                                 |     |

#### Example 3

Multiple command reading for registers (hexadecimal command 3, h03):

Assuming that we wish to read the two gross weight values (in the example 4000) and net weight values (in the example 3000), reading from address 40008 to address 40011 must be performed by sending the following string:

#### H01 h03 h00 h07 h00 h04 hF5 hC8

The instrument will respond with the string:

#### H01 h03 h08 h00 h00 hF hA0 h00 h00 h0B hB8 h12 h73

| Query Field Name                | Hex | Response Field Name             | Hex |
|---------------------------------|-----|---------------------------------|-----|
| Instrument Address              | h01 | Instrument Address              | h01 |
| Function                        | h03 | Function                        | h03 |
| Address of the first register H | h00 | Address of the first register H | h08 |
| Address of the first register L | h07 | Address of the first register L | h00 |
| Number of registers to send H   | h00 | Datum 1 H                       | h00 |
| Number of registers to send L   | h04 | Datum 1 L                       | h00 |
| CRC16 H                         | hF5 | Datum 2 H                       | h0F |
| CRC16 L                         | hC8 | Datum 2 L                       | hA0 |
|                                 |     | Datum 3 H                       | h00 |
|                                 |     | Datum 3 L                       | h00 |
|                                 |     | Datum 4 H                       | h0B |
|                                 |     | Datum 4 L                       | hB0 |
|                                 |     | CRC16 H                         | h12 |
|                                 |     | CRC16 L                         | h73 |

For additional examples regarding the generation of correct control characters (CRC16) refer to the manual **Modicon PI-MBUS-300**.

#### **Specifications** 4.0

#### Power DC

| Power DC                                              |                                                      | Measurement Range                         |                                              |  |
|-------------------------------------------------------|------------------------------------------------------|-------------------------------------------|----------------------------------------------|--|
| Power Supply and<br>Consumption (VDC)                 | 12/24 VDC ±<br>10%; 5W                               | ± 10 mV = Sensitivity<br>2mV/V)           |                                              |  |
| Anerator Interface                                    |                                                      | Measurement Range                         | ±19.5 mV                                     |  |
| Display                                               | STN backlit<br>transmissive LCD<br>128 x 64 pixel    | Max Sensitivity of<br>Usable Load Cells   | ±3 mV/V                                      |  |
|                                                       | resolution<br>2.36 x 1.26 in (60 x<br>32 mm) viewing | Max Conversions<br>per second             | 80/second                                    |  |
|                                                       | 0.3 in (8mm),<br>seven segment                       | Display Range                             | ±999999                                      |  |
| Keypad                                                | LED<br>4-key membrane<br>panel, tactile feel         | Number of Decimals/<br>Display Increments | 0-4/ x 1 x 2 x 5 x<br>10 x 20 x 50 x 100     |  |
| Analog Output                                         |                                                      |                                           |                                              |  |
| Optoisolated Analog<br>Output<br>16 bit - 65535       | 0-20 mA; 4-20<br>mA (max 300<br>ohm; 0-10 VDC; 0-    | Digital Filter/Readings<br>per second     | 0.080-7.5sec/<br>5-80 Hz                     |  |
| 5 VDC; ±10 VDC;<br>± 5 VDC (min 10 kohm)<br>divisions |                                                      | Relay Logic Outputs                       | N.2 - max 24VAC;<br>60 mA                    |  |
| Number of Load Cells<br>in parallel and Supply        | Max 8 (350 ohm);<br>5 VDC/ 120 mA                    | Logic Inputs                              | N.2 - optoisolated<br>5 - 24 VDC PNP         |  |
|                                                       |                                                      | Serial Ports                              | RS-485 (RS232)                               |  |
| Linearity/ Analog<br>Output Linearity                 | <0.01% F.S.;<br><0.01% F.S./°C                       | Baud Rate                                 | 2400, 4800, 9600,<br>19200, 38400,<br>115200 |  |
|                                                       |                                                      | Environmental                             |                                              |  |
| Thermal Driπ                                          | <0.0005% F.S./°C;<br><0.003% F.S./°C<br>(Applog Oph) | Operating Temperature                     | e-4°F to 140°F(-<br>20°C to 60°C)            |  |
|                                                       |                                                      | Storage Temperature                       | -22°F to 176°F(-<br>30°C to 80°C)            |  |
| A/D Converter                                         | 24 bit (16.000.000                                   | Humidity                                  | 85% (Non<br>Condensing)                      |  |

Max Divisions (with  $\pm 999999$ 

points)

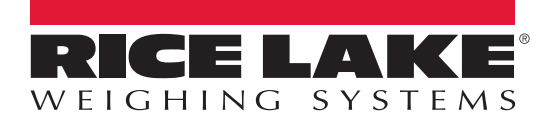

© Rice Lake Weighing Systems Specifications subject to change without notice. Rice Lake Weighing Systems is an ISO 9001 registered company.

230 W. Coleman St. • Rice Lake, WI 54868 • USA U.S. 800-472-6703 • Canada/Mexico 800-321-6703 • International 715-234-9171 • Europe +31 (0)26 472 1319

www.ricelake.com

PN 131129 Rev C

10/2017